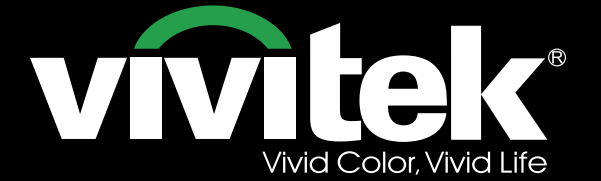

Manuel d'utilisation

Tin

# DU6871 DX6851 DW6831

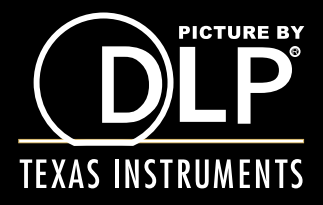

# vivitek Projecteur DLP DU6871/DW6851/DX6831 - Manuel d'utilisation

# Table des matières

| Copyright                                                       | 4  |
|-----------------------------------------------------------------|----|
| Copyright                                                       | 4  |
| Avertissement                                                   | 4  |
| À propos du manuel                                              | 4  |
| Consignes de Sécurité Importantes                               | 5  |
| NOTIFICATION FCC                                                | 5  |
| NOTIFICATION CE                                                 | 5  |
| NOTIFICATION (Canada)                                           | 5  |
| Cordon D'alimentation Secteur Pour le Nord/Centre/Sud et Taïwan | 5  |
| Avis Relatif à l'installation et à l'utilisation                | 5  |
| Mise au Rebut des Appareils électriques et électroniques        | 6  |
| Instructions importantes relatives au recyclage                 | 6  |
| Présentation                                                    | 7  |
| Caractéristiques du produit                                     | 7  |
| Contenu de l'emballage                                          | 8  |
| Vue d'ensemble du projecteur                                    | 9  |
| Panneau d' E/S                                                  |    |
| Panneau de Contrôle                                             |    |
| Télécommande                                                    |    |
| Installation des piles de la télécommande                       | 13 |
| Portée de fonctionnement de la télécommande                     | 13 |
| Précautions d'installation                                      | 14 |
| Installation de projecteur                                      | 14 |
| Configuration de projecteur                                     | 14 |
| Précautions liées à la ventilation                              |    |
| Décalage de l'objectif                                          | 17 |
| Raccordement du projecteur à un autre appareil                  |    |
| Raccordement à l'ordinateur personnel                           |    |
| Raccordement à l'appareil vidéo                                 |    |
| Raccordement à l'appareil de contrôle                           | 19 |
| Raccordement au déclenchement d'écran                           | 20 |
| Raccordement à l'émetteur HDBaseT externe                       | 21 |
| Commencer à utiliser le projecteur - Installation               | 22 |
| Raccordement à l'alimentation secteur                           |    |
| Allumer                                                         | 22 |
| Modification de la langue de l'OSD                              | 23 |
| Réglage du mode de projection                                   | 23 |
| Décalage de l'objectif                                          | 24 |
| Commencer à utiliser le projecteur - Fonctionnement             | 25 |
| Utiliser l'OSD                                                  | 25 |
| Arborescence du menu OSD                                        | 26 |
| Menu OSD - ENTRÉE                                               |    |

Projecteur DLP DU6871/DW6851/DX6831 - Manuel d'utilisation Vivitek

| Menu OSD - IMAGE                                    |    |
|-----------------------------------------------------|----|
| Menu OSD - LAMPE                                    |    |
| Menu OSD - ALIGNEMENT                               |    |
| Menu OSD - COMMANDE                                 |    |
| Menu OSD - ENTRETIEN                                | 45 |
| Remplacement des lampes                             |    |
| Installation ou retrait de l'objectif de projection | 47 |
| Remplacement du filtre à poussière                  |    |
| Changer la roue de couleur                          |    |
| État des voyants LED                                |    |
| Voyant LED d'alimentation                           |    |
| Voyant LED d'état                                   |    |
| Voyant LED Lampe 1 / Lampe 2                        |    |
| Voyant LED de température                           |    |
| Voyant LED d'obturateur                             |    |
| Caractéristiques des DU6871/DW6851/DX6831           | 51 |
| Dimensions externes                                 |    |
| Fréquence d'entrée du signal prise en charge        | 53 |
| Ordinateur                                          |    |
| Mode d'entrée du signal 3D                          | 54 |
| Gamme d'objectifs DU6871/DW6851/DX6831              | 55 |
| À propos de l'assistance Vivitek                    |    |

# Copyright

# Copyright

Le manuel d'utilisation (y compris toutes les photos, les illustrations et les logiciels) est protégé par les lois internationales sur le droit d'auteur. Tous les droits sont réservés. Aucune reproduction du présent manuel ou d'un quelconque contenu inclus dans le présent manuel n'est autorisée sans le consentement écrit du fabricant. Vivitek est la margue commerciale de Vivitek Corporation. © Tous droits réservés. 2014

# Avertissement

Les informations contenues dans le présent manuel sont sujettes à modifications sans préavis.

Le fabricant ne fournit aucune déclaration ni garantie quant au contenu du manuel et renonce clairement aux garanties implicites de qualité marchande et d'adéquation à un usage particulier. Le fabricant se réserve le droit de modifier la publication et de modifier le contenu des documents à tout moment et sans préavis envers quiconque.

# À propos du manuel

Le manuel décrit comment installer et utiliser le projecteur DLP et s'applique à l'utilisateur final. Les informations pertinentes (par exemple les illustrations et les descriptions) sont mises sur la même page autant que faire se peut. Le format, aisé à imprimer, est pratique pour la lecture et pour les économies de papier, ce qui est bénéfique à la protection de l'environnement. Il est conseillé de n'imprimer que la page dont vous avez besoin.

# **Consignes de Sécurité Importantes**

Merci d'avoir acheté ce produit de haute qualité !

Lisez attentivement le présent manuel pour obtenir les meilleures performances. Le manuel fournit des instructions pour utiliser le menu et mettre en œuvre l'utilisation.

# NOTIFICATION FCC

Cet appareil est conforme à la section 15 de la réglementation FCC. L'utilisation est soumise aux deux conditions suivantes : (1) Cet appareil ne doit pas causer d'interférences nocives et (2) cet appareil doit accepter les interférences reçues, y compris les interférences pouvant causer un fonctionnement non souhaité.

#### Avertissement de la FCC !

Cet équipement a été testé et s'est avéré conforme aux limites pour les appareils numériques de Classe A, conformément à la Partie 15 du règlement de la FCC. Ces limites ont pour objectif de fournir une protection raisonnable contre toute interférence dangereuse lorsque l'équipement est utilisé dans un environnement commercial. Cet équipement génère, utilise et peut émettre de l'énergie RF et s'il n'est pas installé et utilisé en accord avec ce manuel d'instruction, risque d'entraîner une interférence nocive aux communications radio. Le fonctionnement de cet appareil dans une zone résidentielle est susceptible de provoquer des interférences nuisibles, auquel cas les mesures correctives seront à la charge du propriétaire.

## NOTIFICATION CE

Ceci est un produit de classe A. Dans un environnement domestique, ce produit peut provoquer des interférences radio, auquel cas l'utilisateur peut être tenu de prendre les mesures adéquates..

### **NOTIFICATION** (Canada)

Cet appareil numérique de Classe A est conforme à la norme canadienne ICES-003.

### Cordon D'alimentation Secteur Pour le Nord/Centre/Sud et Taïwan

Un cordon d'alimentation AC utilisé aux États-Unis et au Canada est homologué par les Underwriters Laboratories (UL) et certifié par la Canadian Standard Association (CSA).

Le cordon d'alimentation est doté d'une fiche secteur de type mise à la terre. C'est un dispositif de sécurité pour s'assurer que la fiche est adaptée à la prise de courant. N'essayez pas de désactiver la fiche de terre. Si vous ne pouvez pas insérer la fiche dans la prise, contactez votre personnel technique.

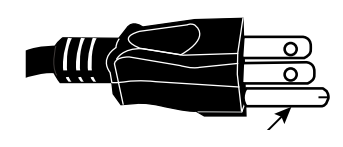

## Avis Relatif à l'installation et à l'utilisation

- 1. Lire et conserver la description correctement.
- 2. Faites attention à tous les avertissements.
- 3. Suivez toutes les consignes et les descriptions.
- 4. Ne pas utiliser l'appareil près de l'eau. Ne pas installer l'appareil près d'une source de chaleur, par exemple un appareil de chauffage, un radiateur, un four ou tout autre appareil qui génère de la chaleur (y compris les amplificateurs).
- 5. Utiliser uniquement un linge sec pour nettoyer.
- 6. Ne pas obstruer les évents. Effectuer l'installation selon les consignes du fabricant.
- 7. Ne pas annihiler la fonction de protection de sécurité des fiches polarisées ou reliées à la terre. Une fiche polarisée possède une lame large et une lame étroite. La fiche

avec terre a deux lames et une broche de mise à la terre. La lame la plus large ou lame de mise à la terre est prévue pour les questions de sécurité. Si la fiche fournie ne correspond pas à la prise, contactez un électricien pour remplacer l'ancienne prise.

- Évitez que le cordon d'alimentation soit foulé ou comprimé, en particulier le cordon d'alimentation au niveau de la fiche, de la prise et du raccordement entre le cordon d'alimentation et l'équipement.
- 9. N'utiliser que les connecteurs / accessoires conçus par le fabricant.
- 10. Faites attention en déplaçant le chariot / l'équipement et évitez de vous blesser par un retournement lors de l'utilisation du chariot.

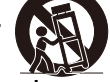

- 11. Débranchez le cordon d'alimentation de l'équipement s'il y a de l'orage ou si l'équipement ne va pas être utilisé pendant une longue période.
- 12. Le personnel d'entretien autorisé est responsable de tous les travaux de maintenance. L'appareil doit être réparé s'il est endommagé d'une quelconque façon. (Par exemple, si le cordon d'alimentation ou la prise est endommagé. Si du liquide éclabousse l'appareil ou si des objets étrangers pénètrent à l'intérieur. Si l'appareil est exposé à la pluie ou à l'humidité. Si l'appareil ne fonctionne pas correctement ou s'il chute.)
- 13. Le déclenchement +12 V n'émet qu'un signal de déclenchement 12 V CC. Ne pas se connecter à l'autre entrée ou sortie d'alimentation. Sinon, l'appareil peut être endommagé.
- 14. Les matériaux d'emballage doivent être conservés correctement à des fins de transport.
- 15. Ne regardez pas directement l'objectif lorsque le projecteur est en marche.
- 16. Le produit peut être utilisé en toute sécurité à une altitude inférieure à 2 000m. Il peut y avoir un risque pour la sécurité si le produit est utilisé au-dessus de 2 000m d'altitude.

# Mise au Rebut des Appareils électriques et électroniques

Le symbole sur le produit ou l'emballage signifie que le produit ne doit pas être traité comme les déchets ménagers ordinaires lorsqu'il est jeté, mais plutôt être apporté à un site de recyclage des appareils électriques et électroniques rebutés. La conséquence sur l'environnement et sur la santé humaine d'une mise au rebut incorrecte du produit peut être évitée en s'assurant simplement que le produit a été éliminé correctement. Le recyclage des matériaux est utile à la protection des ressources naturelles. Le symbole n'est valide que dans l'Union européenne. Si vous souhaitez vous défaire d'équipements électriques et électroniques, veuillez contacter les autorités gouvernementales ou votre revendeur pour connaître la méthode de traitement appropriée.

# Instructions importantes relatives au recyclage

La lampe de l'appareil contient du mercure. Le produit peut contenir d'autres déchets électroniques et peut présenter un risque s'ils ne sont pas éliminés correctement. Respectez les lois locales, de l'état / de la province ou fédérales concernant le recyclage ou l'élimination.

Pour plus d'informations, veuillez visiter le site et contacter l'Electronic Industries Alliance (EIA) sur WWW.EIAE.ORG.

Veuillez visiter WWW.LAMPRECYCLE.ORG pour les informations spécifiques à l'élimination des lampes.

# Présentation

Le manuel de l'utilisateur décrit l'installation, la configuration et le fonctionnement du projecteur DU6871/DW6851/DX6831 et il offre une assistance au personnel d'installation et à l'utilisateur final pour développer pleinement les performances du projecteur. Vivitek a fait tous les efforts pour s'assurer que les informations contenues dans le présent manuel sont correctes au moment de l'impression. Le contenu peut être mis à jour fréquemment en raison de l'amélioration continue des produits et des retours des clients. Vous trouverez la dernière version du manuel et le manuel des autres produits Vivitek sur www. Vivitekcorp.com.

# Caractéristiques du produit

Le Vivitek DU6871/DW6851/DX6831 dispose d'une technologie de pointe et d'un moteur optique à double lampe innovant pour fournir une haute résolution native ainsi que des images nettes, brillantes et vives. Principales caractéristiques et avantages de la gamme de produits

- Le système DLP avec le dispositif de micro-miroir numérique à haute performance (DMD), associé à la technologie avancée de gestion thermique, apporte des performances en projection et une fiabilité excellentes.
- Le moteur optique à double lampe innovant, ainsi que les modes mono-lampe, double lampe, normal, économie d'énergie, et Puissance lampe personnalisée rendent l'installation pratique. La puissance des lampes peut être réglée dans les modes normal et économie d'énergie pour faciliter, pour le personnel d'installation, le réglage fin de la luminosité au niveau de la fusion des bords avec plusieurs projecteurs.
- Avec la fonction de commutation de la lampe, le projecteur peut sélectionner automatiquement les lampes les moins utilisées à la mise sous tension.
- Le projecteur possède une roue de couleur interchangeable et une commutation de roue de couleur intelligente, il peut automatiquement détecter et changer le paramètre des roues de couleurs correspondantes, et peut être utilisé en conjonction avec la roue des couleurs de haute luminosité ou de jolies teintes. Ceci s'applique au projecteur unique.
- La conception interchangeable des objectifs permet à l'utilisateur de passer facilement et rapidement à l'objectif approprié en appuyant sur la touche de dégagement de l'objectif.
- Avec la gamme complète d'objectifs de projection motorisés, le décalage horizontal, la mise au point et le zoom des objectifs peuvent être commandés électriquement. Le rapport de projection varie de 0,7:1 à 8,5:1 et convient à une utilisation dans la plupart des applications.
- Avec la fonction de mémoire d'objectif intégrée, vous pouvez implémenter automatiquement l'hébergement d'objectif. 10 jeux de décalage d'objectif, de mise au point et de zoom peuvent être enregistrés au plus. Vous pouvez effectuer la configuration et le réglage rapidement.
- L'obturateur mécanique est intégré au moteur optique et permet à l'utilisateur d'activer / de mettre en pause la projection d'une simple pression sur une touche.
- Le processeur vidéo de haute performance peut être utilisé pour un balayage progressif et entrelacé des entrées vidéo et pour le débruitage de la vidéo.
- La borne d'entrée complète prend en charge de nombreux signaux, tels que HDMI, DisplayPort, HDBaseT, YPbPr et VGA, etc.
- Avec le recepteur signal integre HDBaseT, l'émetteur HDBaseT peut envoyer des signaux vidéo de haute qualité et contrôler les signaux via le seul câble RJ45.
- De nombreux formats d'affichage 3D sont pris en charge, tels que Images séquentielles, haut / bas, côte à côte et Paquet d'images.
- La synchronisation de la technologie DLP Link et de 3D IR est prise en charge.
- Avec l'interrupteur d'alimentation de haute efficacité, la consommation est inférieure à 0,5 W en mode veille.

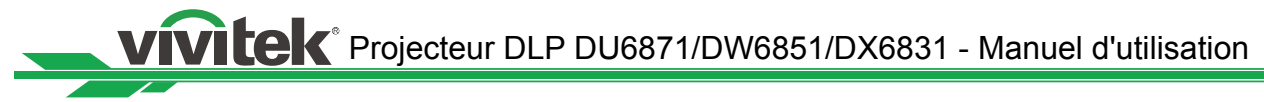

# Contenu de l'emballage

Les éléments suivants sont inclus dans la boîte d'emballage du projecteur DU6871/ DW6851/DX6831. En cas de perte ou d'endommagement de tout article, contactez votre revendeur ou le département de service à la clientèle Vivitek.

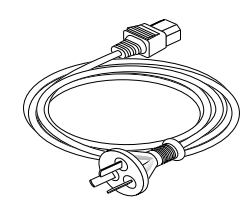

Cordon d'alimentation secteur

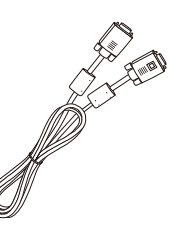

Câble de signal VGA

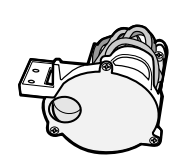

Roue de couleur optimisée pour la couleur

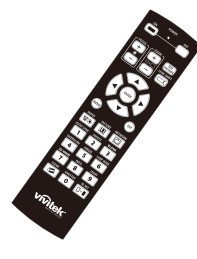

Télécommande IR

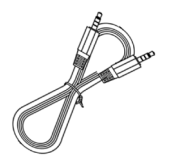

Câble de la télécommande filaire

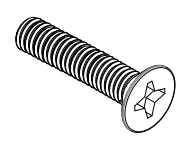

Vis M4

|                   |     |       | . ×, |                 |           | -         |
|-------------------|-----|-------|------|-----------------|-----------|-----------|
| Acres and         |     | - 444 |      |                 |           |           |
| 1000              | 1.2 | 1.00  | 1    | Contra - Galler | 1000 1000 | 1.1.10.76 |
| **********        |     |       |      |                 |           |           |
| #5                |     |       |      | ÷               | -         | -         |
|                   |     |       | - 20 |                 |           |           |
| 114               | •   | ÷     |      | ÷               | ÷         | ÷         |
| #1058#P           |     |       |      |                 |           |           |
| 4665              | •   | ÷     |      | ÷               | ÷         | ÷         |
| TANGPTI           |     | 9     |      | ÷               | 0         | 9         |
| 8472              |     | -     |      | -               |           |           |
| 8565              |     | -     |      |                 |           |           |
| 65.64             |     | 1     |      |                 |           |           |
| 0.85              |     |       |      |                 |           |           |
| 122121            |     |       |      |                 |           |           |
| CONTRACTOR OF THE |     |       |      |                 |           |           |
| 10.00             |     | -     |      | -               |           |           |

Carte RoHS (Chine)

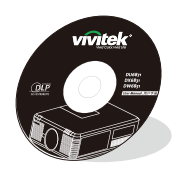

Disque du Manuel d'utilisation

| vivitek                                                    | 合格证                                  |
|------------------------------------------------------------|--------------------------------------|
| 称产品経近厂<br>his Phoduct has gone<br>willy control tests at t | 内检验合格<br>strough rigorous<br>actory. |
| his Phoduct has gone<br>uality control tests at t<br>他能合任意 | through rigorous<br>actory.          |

Certificat de qualification (Chine)

### Vue d'ensemble du projecteur

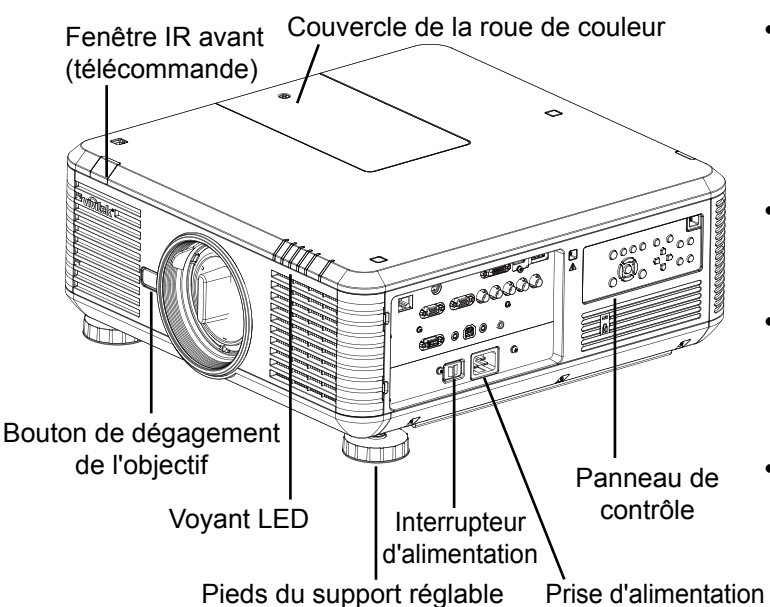

Fenêtre IR arrière

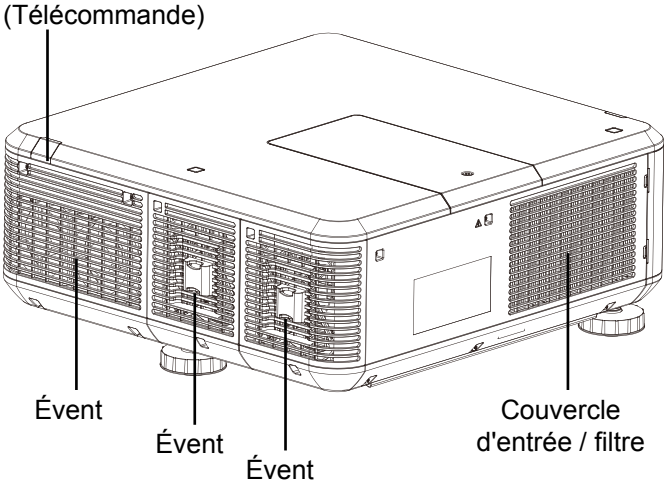

#### Évent

La chaleur est évacuée du projecteur par l'intermédiaire de l'évent. Assurez-vous que l'évent est dégagé.

- Couvercle d'entrée / filtre Le ventilateur interne aspire l'air frais pour le projecteur via la prise d'air.
- Pieds du support réglable Lorsque le projecteur est installé sur un bureau, ces pieds peuvent être utilisés pour régler le niveau de l'angle de projection.
- Prise d'alimentation L'alimentation de la prise de courant est dirigée vers le projecteur.
- Interrupteur d'alimentation L'interrupteur est utilisé pour activer ou désactiver l'alimentation secteur du projecteur.
- Panneau de contrôle
   L'utilisateur peut se servir des boutons pour sélectionner et ajuster les paramètres du projecteur.

#### Voyant LED

Il indique l'état du projecteur.

- Bouton de dégagement de l'objectif L'utilisateur peut appuyer sur le bouton de dégagement de l'objectif pour changer l'objectif du projecteur.
- Vis antivol de l'objectif
   La vis antivol peut être utilisée pour
   empêcher l'enlèvement facile de l'objectif
   du projecteur.

**Remarque :** L'utilisateur ne peut pas enlever l'objectif en appuyant sur le bouton de dégagement si la vis antivol d'objectif est serrée. Assurez-vous que la vis antivol est desserrée si l'objectif doit être retiré.

 Couvercle de la roue de couleur Le projecteur prend en charge la commutation automatique des paramètres de roue de couleur. Le couvercle de la roue de couleur peut être soulevé pour changer la roue de couleur sélectionnée une fois le projecteur éteint. Le projecteur met automatiquement les paramètres de roue de couleur correspondants une fois allumé.

#### Fenêtre IR

Le signal de commande provenant de la télécommande.

vivitek Projecteur DLP DU6871/DW6851/DX6831 - Manuel d'utilisation

# Panneau d' E/S

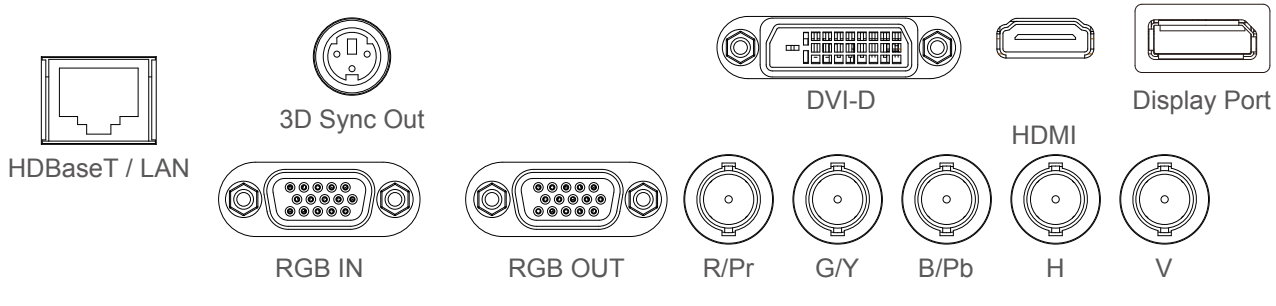

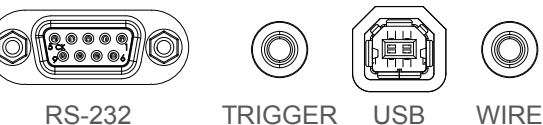

HDBaseT/LAN

Pour raccorder un câble Ethernet CAT5/CAT6 RJ45.

• 3D Sync Out

Pour raccorder un émetteur de signal de synchronisation 3D IR.

• DVI

Pour raccorder une source DVI.

• HDMI

Pour raccorder une source HDMI.

DisplayPort

Pour raccorder un équipement avec DisplayPort ou un ordinateur personnel.

RGB In

Fournit la connexion standard VGA 15 broches et permet le raccord à RVB, HD Component ou un ordinateur personnel.

RGB Out

Pour raccorder d'autres appareils d'affichage afin d'afficher le contenu lu simultanément.

• R/Pr, G/Y, B/Pb, H, V

Pour raccorder une borne d'entrée de type BNC au signal de sortie RVB ou YPbPr / YCbCr de l'appareil vidéo.

• RS-232

L'interface D-sub 9 broches est utilisée pour se raccorder au système de contrôle PC et à la maintenance du projecteur.

- TRIGGER (déclenchement) Le mini-prise pour écouteurs de 3,5 mm fournit une sortie 12 V (+/-1,5) pour la commande de l'écran.
- USB

C'est un port exclusivement utilisé pour la maintenance et qui ne peut être utilisé que par le personnel de maintenance autorisé.

• WIRE (télécommande filaire)

Pour raccorder à l'entrée du système d'émetteur compatible IR de Niles ou de Xantech afin de devenir la télécommande filaire.

**Remarque :** Veuillez vérifier si le port d'insertion est correct avant d'insérer la borne de la télécommande filaire. La télécommande peut être endommagée si elle est insérée sur un mauvais port, comme par exemple celui de déclenchement.

#### Panneau de Contrôle

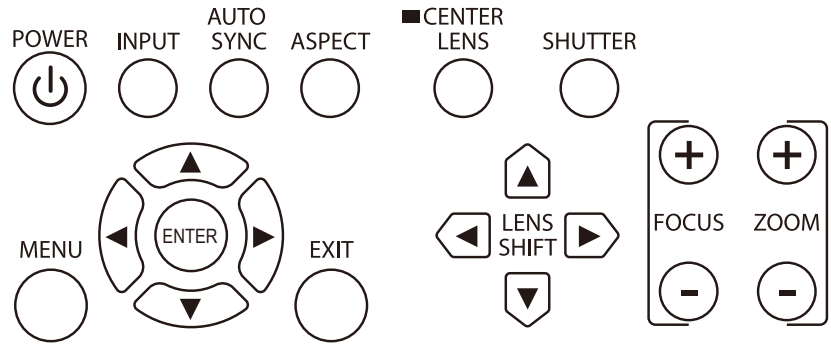

#### • POWER

Utilisez le bouton pour allumer / éteindre le projecteur.

• INPUT

Appuyez sur le bouton pour choisir la source vidéo. HDMI, DVI, VGA, Component/BNC DisplayPort ou HDBaseT.

AUTO SYNC

Implémente la synchronisation automatique du signal.

ASPECT

Modifie le rapport d'aspect de l'image actuelle ; appuyez sur le bouton pour passer au réglage de rapport d'aspect suivant.

• MENU

Appuyez sur le bouton pour afficher ou pour masquer le menu OSD.

• ENTER

Utilisez le bouton pour choisir les réglages ou pour confirmer les réglages modifiés.

• EXIT

Appuyez sur le bouton pour revenir au menu au niveau précédent ou pour quitter le menu OSD.

CENTER LENS

Appuyez sur le bouton pour centrer l'objectif et étalonner les paramètres de décalage de l'objectif, de mise au point et de zoom.

**Remarque :** La fonction de mémorisation de l'objectif requiert un paramétrage précis des réglages de l'objectif. Veuillez centrer l'objectif à chaque fois après l'avoir monté.

#### SHUTTER

Utilisez le bouton pour ouvrir / fermer l'obturateur.

• LENS SHIFT

Utilisez le bouton pour déplacer l'objectif vers la droite ou vers la gauche.

• FOCUS

Utilisez le bouton pour ajuster la mise au point de l'image projetée.

• ZOOM

Utilisez le bouton de zoom avant / arrière de l'objectif.

Vivitek Projecteur DLP DU6871/DW6851/DX6831 - Manuel d'utilisation

# Télécommande

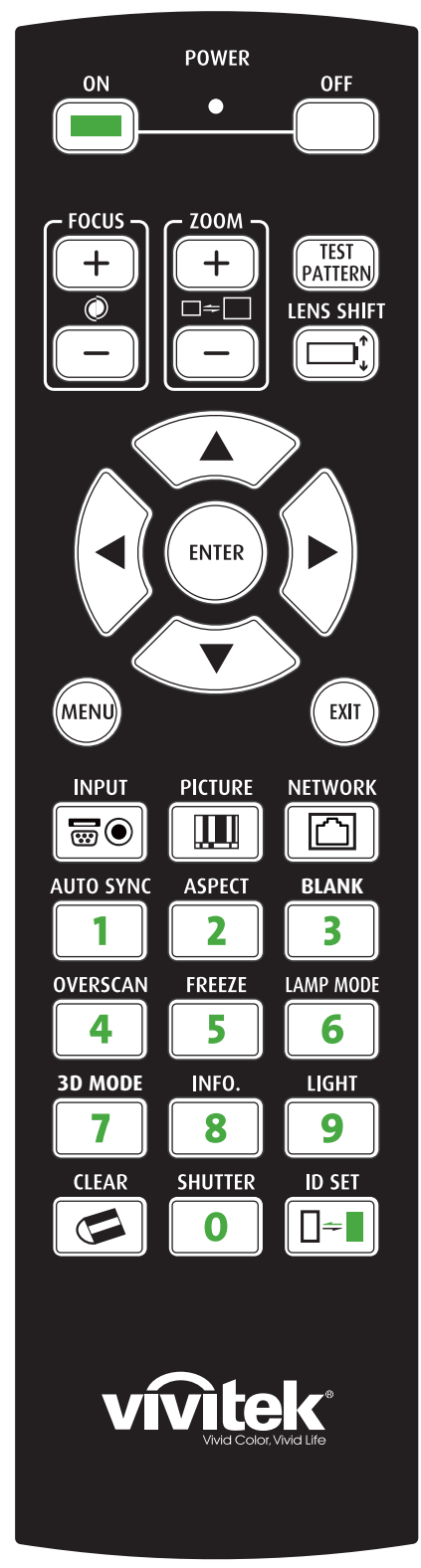

- <u>ON</u>
- Utilisez le bouton pour allumer le projecteur. • OFF
- Utilisez le bouton pour éteindre le projecteur.
- FOCUS
   Réglez la netteté de l'image projetée.
- <u>ZOOM</u>
- Faites un zoom avant / arrière sur l'image projetée.

**TEST PATTERN** Utilisez le bouton pour afficher l'image de test. Appuyez pour passer à l'image de test suivante et appuyez sur le bouton <u>EXIT</u> pour revenir à l'image projetée.

• LENS SHIFT

Utilisez le bouton pour déplacer l'objectif vers la droite ou vers la gauche.

• <u>ENTER</u>

Utilisez le bouton pour choisir les réglages ou pour confirmer les réglages modifiés.

• <u>MĔNŬ</u>

Appuyez sur le bouton pour afficher ou pour masquer le menu OSD.

• <u>EXIT</u>

Appuyez sur le bouton pour revenir au menu au niveau précédent ou pour quitter le menu OSD.

- <u>INPUT</u>
- Appuyez sur le bouton pour choisir la source d'entrée.
- <u>PICTURE</u> Afficher le menu
- Afficher le menu Image pour la mise en place.
- <u>NETWORK</u>
   Appuyez sur le bouton pour entrer dans le menu LAN.
   AUTO SYNC

Appuyez sur le bouton pour effectuer la synchronisation automatique du signal.

- <u>ASPECT</u>
- Appuyez sur le bouton pour afficher l'option Aspect Ratio. • **BLANK**
- Appuyez sur le bouton pour interrompre temporairement la projection.
- OVERSCAN
- Appuyez sur le bouton pour choisir le mode de surbalayage. • FREEZE
- Faites / annulez un arrêt sur image de l'image projetée.
- <u>LAMP MODE</u> Appuyez sur le bouton pour choisir Double lampe, Lampe 1, Lampe 2, Unique.
- <u>3D MODE</u> Affiche le menu des paramètres 3D.
- <u>INFO.</u>
- Affiche le menu de service.
- <u>LIGHT</u> Appuyez sur le bouton pour activer le rétroéclairage de la télécommande.
- CLEAR: Aucune fonction
- <u>SHUTTER</u>
- Utilisez le bouton pour ouvrir / fermer l'obturateur.
- ID SET: Aucune fonction

#### Instructions relatives à la télécommande

- Les reflets peuvent dans certaines circonstances être affectés par l'environnement. Pointez la télécommande vers le projecteur et essayer à nouveau le cas échéant.
- Remplacez les piles si la portée effective de la télécommande est réduite ou si elle ne fonctionne pas.
- Lorsque la fiche du câble de télécommande est insérée dans la borne de commande filaire du projecteur, le projecteur passe automatiquement en mode de commande filaire et ne peut plus être contrôlé par le signal IR de la télécommande.
   Débranchez la fiche de commande filaire du projecteur si vous souhaitez avoir le contrôle via le signal IR de la télécommande.
- Faites attention à l'environnement d'installation car le signal peut ne pas fonctionner en raison d'interférences si le capteur de la télécommande IR est exposé à la lumière du soleil ou à de la fluorescence.

### Installation des piles de la télécommande

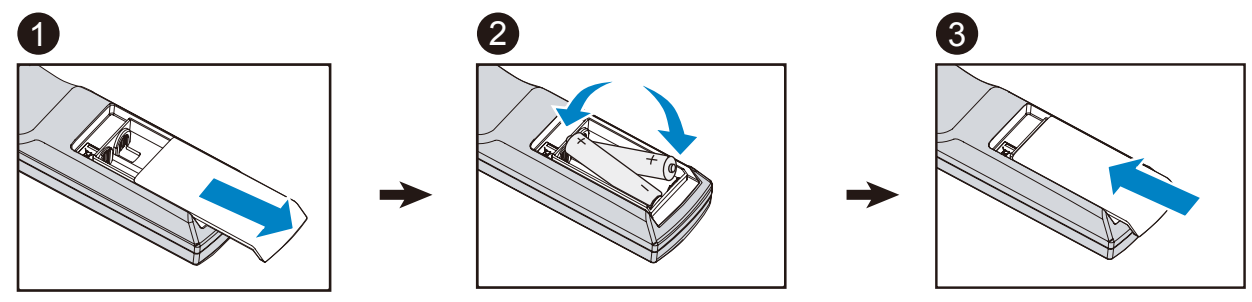

- 1. Faites coulisser le couvercle des piles dans le sens de la flèche.
- 2. Placez deux piles AA en respectant la polarité.
- 3. Faites coulisser le couvercle.

#### Instructions d'installation des piles

- Assurez-vous que les piles sont installées en respectant la polarité
- N'utilisez pas ensemble des piles anciennes et des neuves, ni des piles de types différents
- Retirez les piles si la télécommande ne doit servir pendant une longue période afin d'éviter les dégâts causés par les fuites

### Portée de fonctionnement de la télécommande

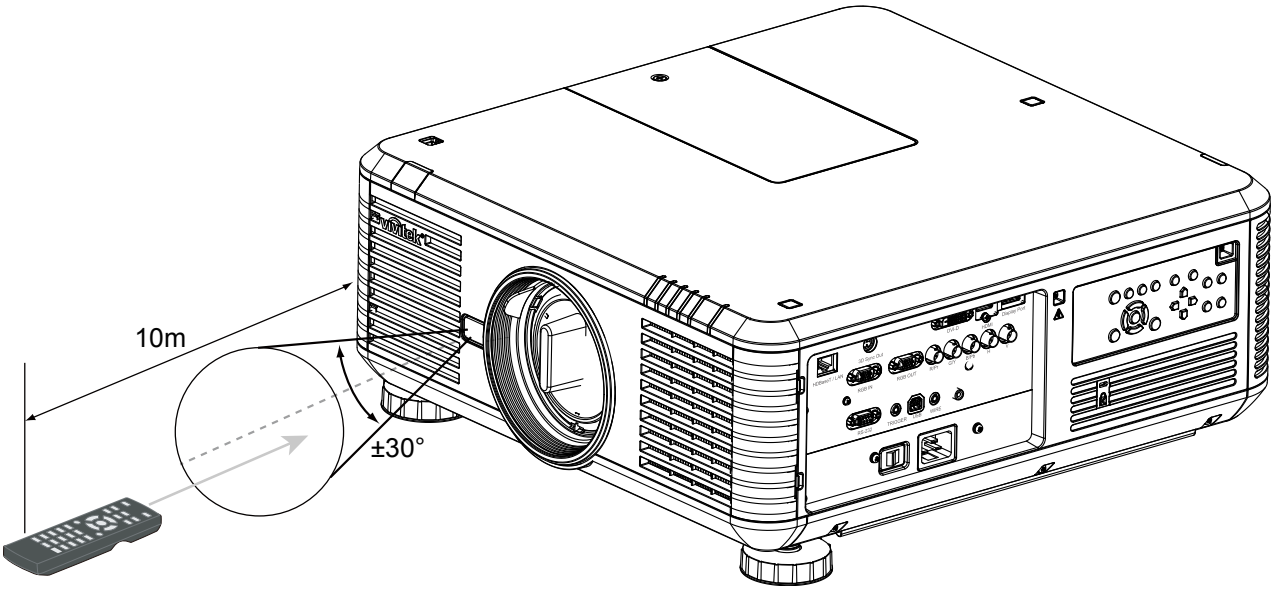

#### Remarque :

N'exposez pas la télécommande à des températures élevées ni à l'humidité ; sinon, la télécommande ne sera pas fonctionnelle.

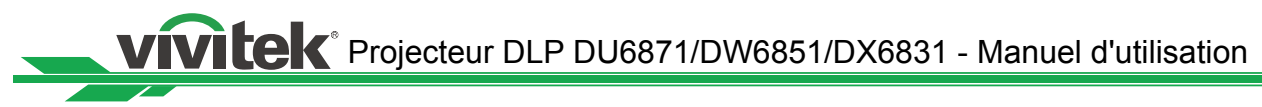

# **Précautions d'installation**

L'effet d'affichage de haute qualité ne peut être garanti que lorsque le projecteur est installé correctement. En général, la source de lumière faisant face à l'écran doit être diminuée ou éliminée autant que faire se peut. Le contraste de l'image est évidemment réduit si la lumière illumine directement l'écran, par exemple avec les rayons provenant d'une fenêtre ou l'éclairage d'un projecteur sur l'image. L'image peut s'estomper et manquer de luminosité.

# Installation de projecteur

Le projecteur peut être installé en plus de l'ordinateur de bureau et installé dans le plafond, mais peut également être monté vers le haut ou vers le bas pour la projection vers le haut ou vers le bas. Pour l'installation de montage au plafond, s'il vous plaît utiliser les montures homologuées UL de plafond et vis M4, profondeur maximale de la vis: 18 mm, reportez-vous à l'illustration ci-dessous.

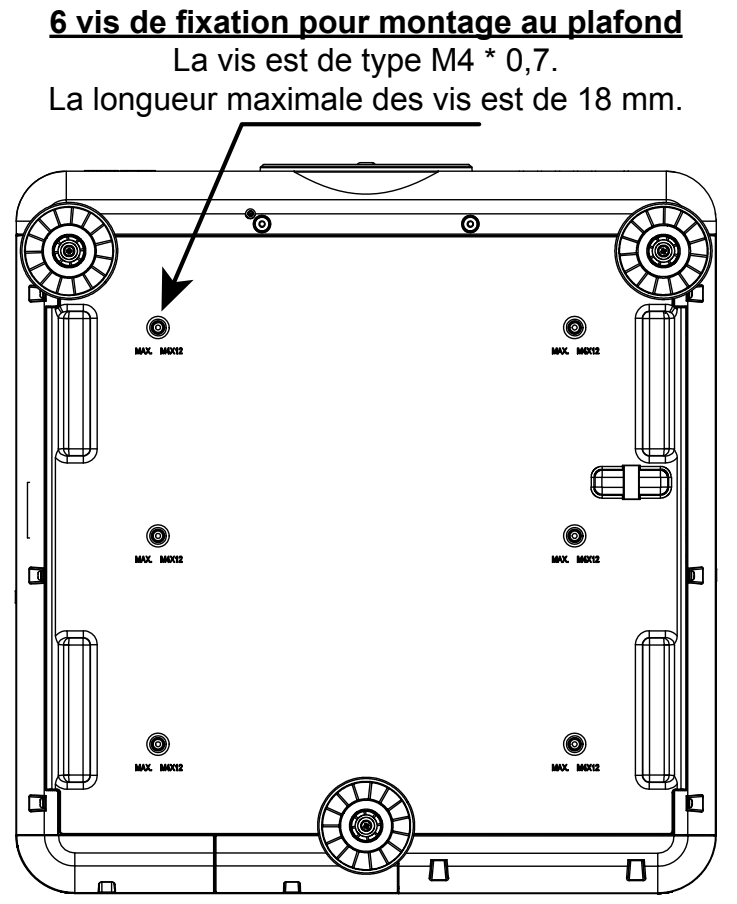

# Configuration de projecteur

Les options d'installation sont disponibles ci-dessous.

Avant : Installez le projecteur sur la table et projetez l'image de l'avant.

Arrière : Installez le projecteur sur la table et projetez l'image de l'arrière.

Plafond + avant : Montage du projecteur au plafond et projection de l'image de l'avant. Plafond + arrière : Montage du projecteur au plafond et projection de l'image de l'arrière.

Haut + avant : Le projecteur est monté verticalement vers le haut et projette l'image vers le haut.

**Bas + avant :** Le projecteur est monté verticalement vers le bas et projette l'image vers le bas.

#### Installation vers le haut ou vers le bas

Le projecteur peut être installé en plus du bureau et installé au plafond, mais peut également être monté en haut ou en bas pour une projection vers le haut ou vers le bas. Si le projecteur est projeté vers le haut ou vers le bas, veuillez régler le mode de projection (CONFIGURATION->Mode de projection) sur Avant vers le haut ou Avant vers le bas. Consultez l'illustration suivante pour régler le mode de projection.

# Veuillez noter que la durée de vie de la lampe peut être réduite, contactez votre revendeur local pour de plus amples informations

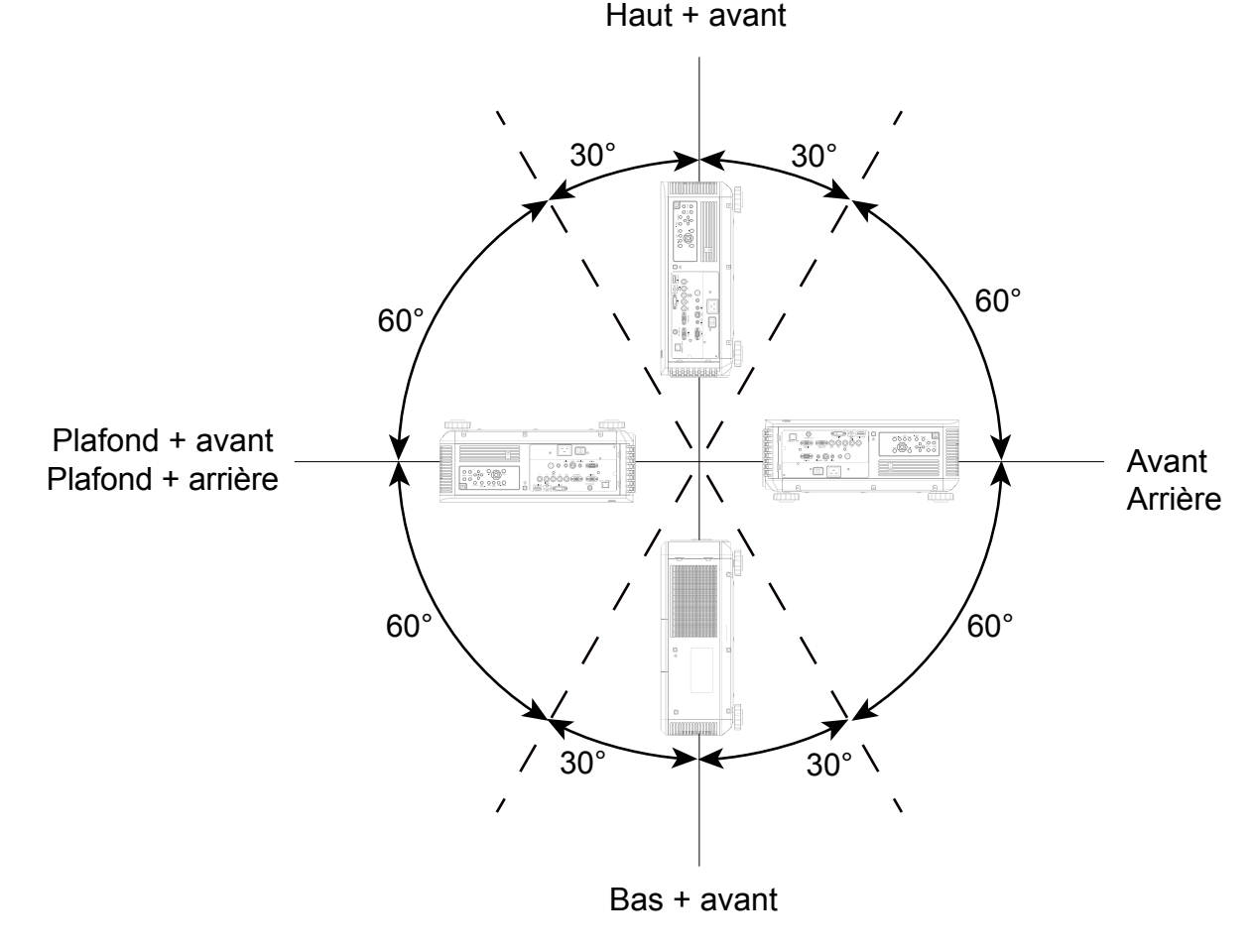

#### Remarque :

- En plus de retourner l'image projetée, le ventilateur de refroidissement sera également réglé à la vitesse correspondante afin de maintenir une température de fonctionnement appropriée pour le projecteur.
- Un réglage incorrect du mode de projection peut affecter l'évacuation de l'air chaud du projecteur. La température élevée peut entraîner le passage du projecteur en protection système, endommager le composant ou endommager la lampe.
- La chute de luminosité de l'installation vers le haut ou vers le bas est plus rapide que celle de l'installation sur le bureau ou au plafond. Selon les résultats des tests en laboratoire, la durée de vie de la lampe peut être réduite de 50 à 75 % par rapport à la durée de vie avec le projecteur installé sur le bureau ou au plafond. Il est recommandé de vérifier régulièrement les lampes et la luminosité de l'image projetée, veuillez consulter votre revendeur local avant d'installer le projecteur vers le haut ou vers le bas.

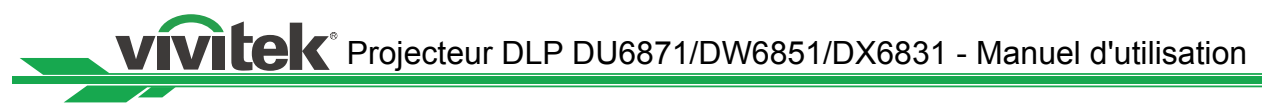

# Précautions liées à la ventilation

Le produit est un projecteur de haute luminosité. Les entrées d'air équipées de filtres sont situées sur les côtés avant et droit pour fournir suffisamment d'air pour le refroidissement. Le projecteur possède deux évents à l'arrière pour évacuer l'air frais. Assurez-vous que l'entrée et l'évent ne sont pas obstrués lorsque le projecteur est installé. Il faut dégager au moins 50 cm autour de l'entrée et 50 cm autour de l'évent.

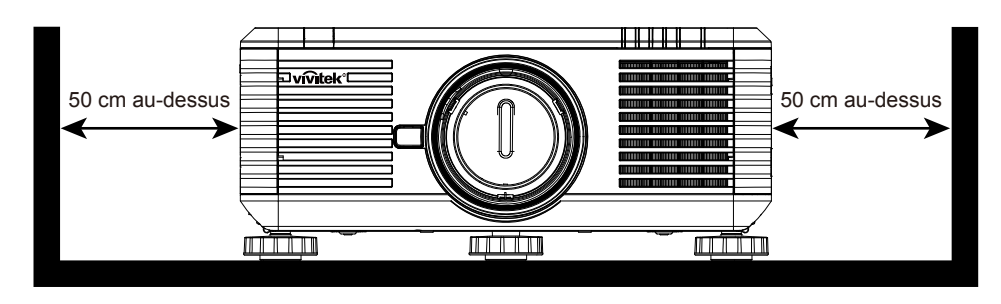

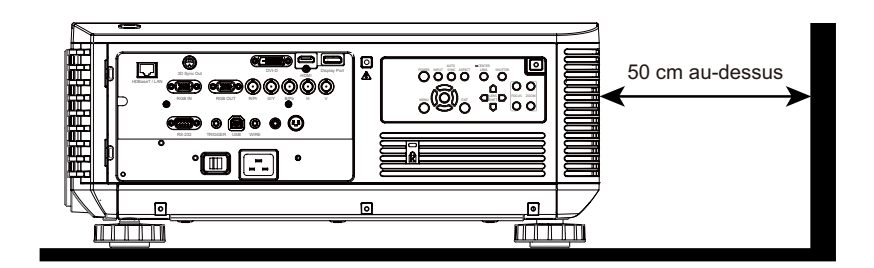

#### Remarque :

- Si la distance d'installation n'est pas suffisante, le projecteur peut entrer en mode de protection du système en raison de l'augmentation de la température ambiante, après une certaine durée de fonctionnement. La projection peut ensuite être interrompue.
- La durée de vie des composants et des lampes peut être réduite en raison de l'effet à long terme de la température ambiante, si la distance d'installation n'est pas appropriée.
- Si le projecteur doit être installé dans une boîte ou dans un environnement fermé en raison des exigences d'installation, le système d'entrée d'air et d'évent doit en plus être prévu pour qu'il y ait assez d'air pour le refroidissement et pour que le projecteur ne soit pas entouré de chaleur.

# Décalage de l'objectif

Le projecteur DU6871/DW6851/DX6831 dispose d'une fonction de décalage de l'objectif et l'image peut être déplacée verticalement sans déplacer le projecteur. La portion de décalage de l'objectif est indiquée par un pourcentage de la hauteur de l'écran. Le projecteur installé sur le bureau peut aller vers le haut et vers le bas de 50 % (0,5 V).

### Décalage vertical de l'objectif

Le projecteur installé sur le bureau peut aller vers le haut et vers le bas de 50 % (0,5 V).

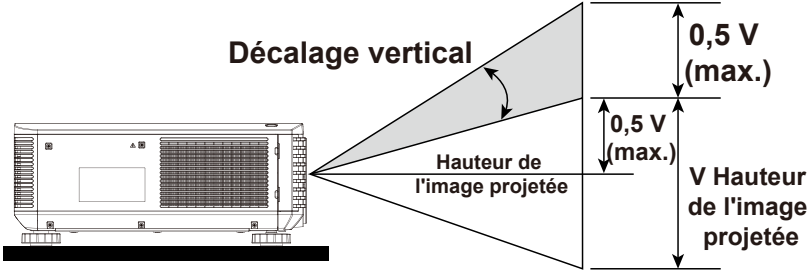

L'objectif du projecteur installé au plafond peut descendre de 50 % (0,5 V).

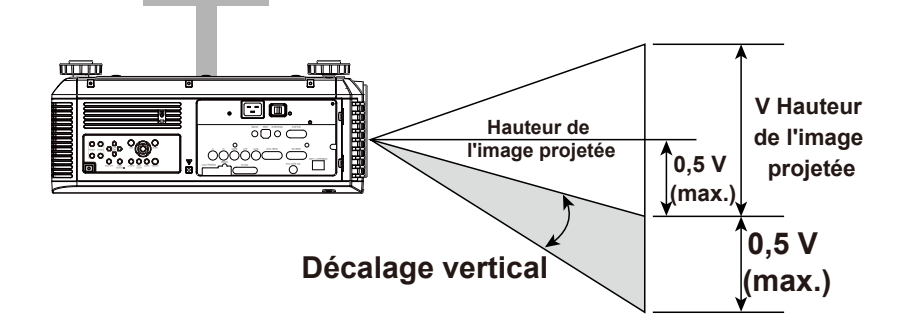

## Décalage horizontal de l'objectif

L'image peut être déplacée horizontalement vers la droite ou vers la gauche de 10 % (0,1 H) sans déplacer le projecteur.

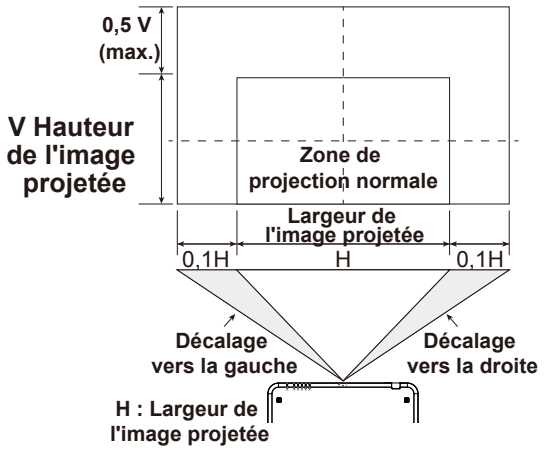

#### Remarque :

 Il s'agit du cas général de décalage d'un objectif. La capacité de décalage dépend de l'objectif. Aucun objectif ou projecteur spécifique n'est utilisé dans l'exemple.

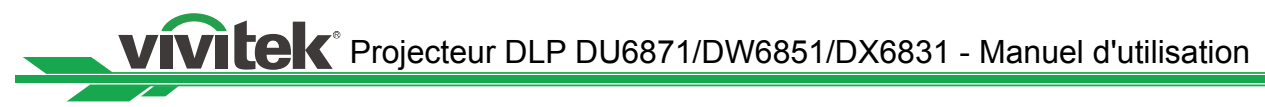

# Raccordement du projecteur à un autre appareil

Suivez les instructions ci-dessous pour raccorder le projecteur DU6871/DW6851/ DX6831 à la source vidéo, à l'appareil de commande externe (le cas échéant) et à l'alimentation secteur. Lors de la connexion à l'appareil, utilisez le bon câble de signal pour le raccordement à chaque source de signal et veillez à ce que le câble soit bien branché. Serrez l'écrou sur la jonction et connectez l'appareil du signal source au projecteur selon la figure ci-dessous.

## Raccordement à l'ordinateur personnel

Vous pouvez raccorder le signal PC à projeter au projecteur via le câble DVI-D, HDMI, DisplayPort, RVB ou RVBHV (BNC). Si le signal à l'entrée est un signal VGA, branchez le câble VGA sur l'écran externe pour contrôler simultanément l'écran projeté.

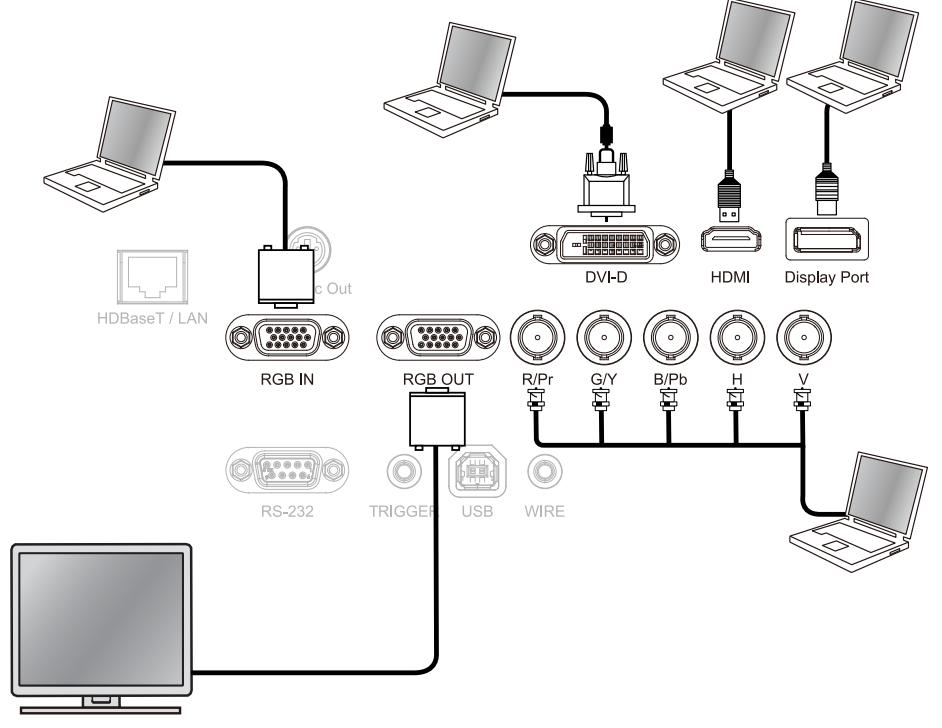

# Raccordement à l'appareil vidéo

Branchez l'appareil vidéo sur le port d'entrée du projecteur via le câble DVI-D, HDMI, DisplayPort et le connecteur vidéo Component.

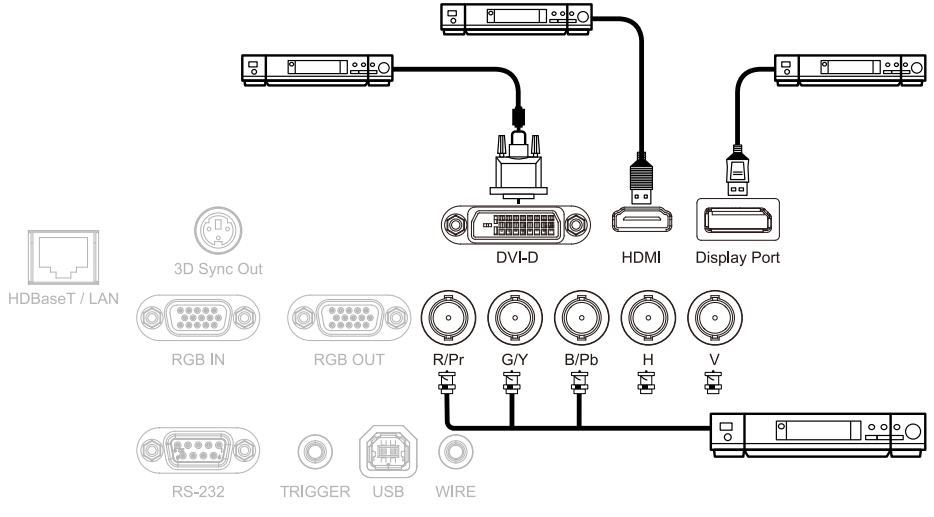

### Raccordement à l'appareil de contrôle

Le projecteur possède le port de commande suivant pour le raccordement à l'appareil de contrôle :

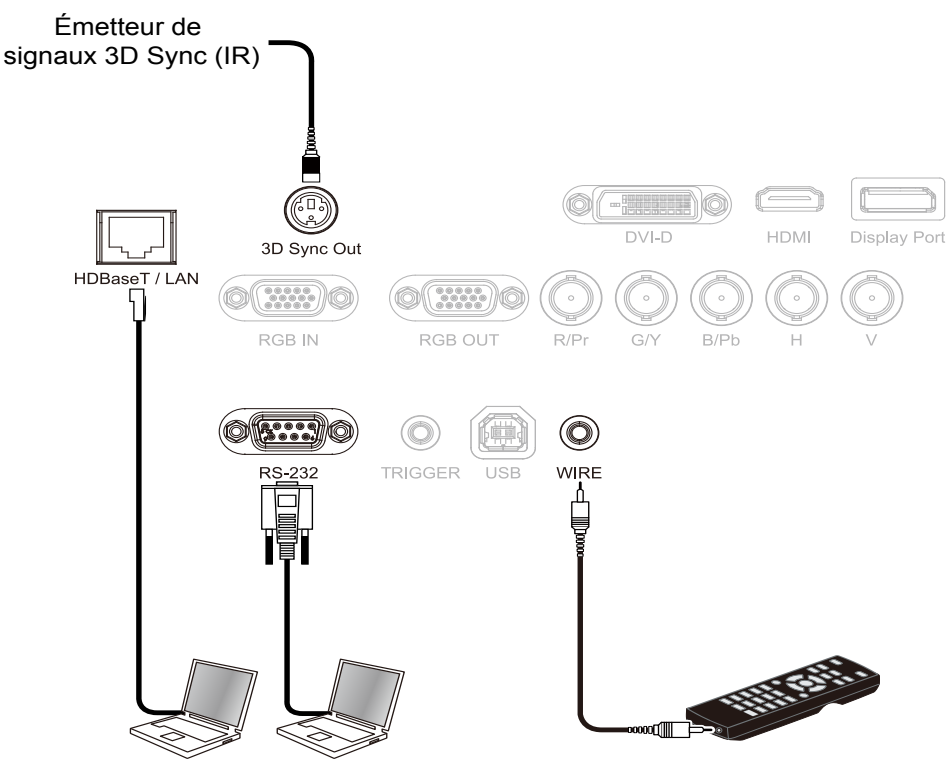

- HDBaseT / LAN (contrôle réseau) : Le projecteur prend en charge le contrôle par réseau. Le LAN et HDBaseT partagent le port. Si seul le contrôle par réseau est utilisé, vous pouvez raccorder le LAN sur le projecteur à un PC ou via le réseau local. Reportez-vous aux consignes de contrôle à distance pour des informations détaillées.
- RS-232 (contrôle RS-232): Le projecteur prend en charge le contrôle série RS-232. Le projecteur peut être commandé à distance en le raccordant à un PC ou à un système de contrôle via le câble série standard à 9 broches (câble série Straight Through). Reportez-vous aux consignes de contrôle à distance pour des informations détaillées.
- **Télécommande filaire** : Si le projecteur ne peut pas recevoir le signal IR de la télécommande en raison de la trop longue distance ou des obstacles, vous pouvez connecter le câble à la télécommande IR ou l'émetteur IR externe (en option) via le port d'entrée WIRE pour étendre la portée de fonctionnement de la télécommande.
- Sortie 3D Sync : Émetteur de signal 3D IR sync.

#### Remarque :

- Lorsque la fiche du câble de télécommande est insérée dans la borne de commande filaire du projecteur, le projecteur passe automatiquement en mode de commande filaire et ne peut plus être contrôlé par le signal IR de la télécommande. Débranchez la fiche de commande filaire du projecteur si vous souhaitez avoir le contrôle via le signal IR de la télécommande.
- Si la télécommande filaire ou l'émetteur IR externe est inséré dans un mauvais port, par exemple Trigger, la télécommande ou l'émetteur IR peuvent être endommagés. Assurez-vous que le port est correct avant insertion.

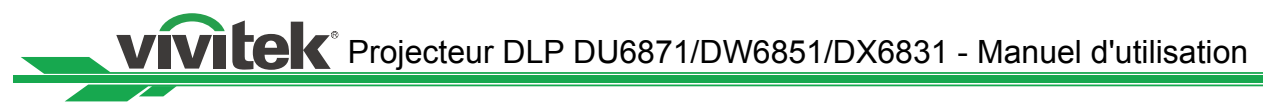

# Raccordement au déclenchement d'écran

Si votre système de projection comprend l'écran de projection électrique et tout autre dispositif de déclenchement 12 V, vous pouvez raccorder ces appareils au déclencheur 12 V pour émettre et configurer les paramètres du signal de la sortie 12 V, tels que l'automatisation et le rapport d'aspect 16:10 via le contrôle OSD pour déclencher. Le projecteur va émettre des signaux 12 V selon les paramètres actuels de rapport d'aspect, et déclencher à l'allumage. Vous pouvez utiliser le signal pour commander l'écran ou l'appareil.

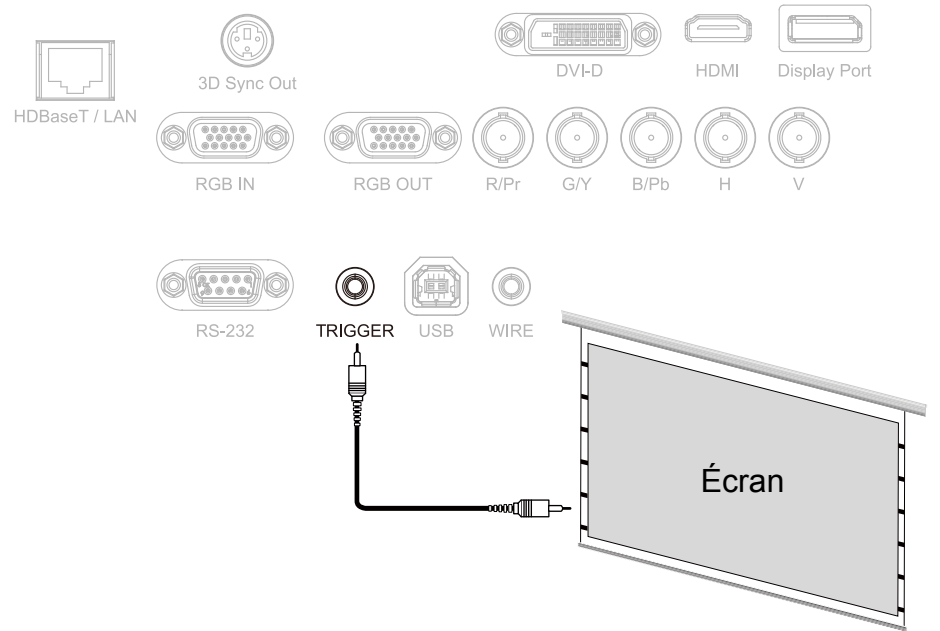

# Raccordement à l'émetteur HDBaseT externe

Le projecteur possède un recepteur HDBaseT intégré. Avec l'émetteur HDBaseT (en option), les signaux vidéo, RS-232 et LAN peuvent être envoyés au projecteur via un unique câble RJ-45. Si l'émetteur HDBaseT que vous avez acheté prend en charge l'entrée et la sortie de la télécommande IR, les signaux de commande de la télécommande IR peuvent être envoyés au projecteur DU6871/DW6851/DX6831 via le câble RJ-45.

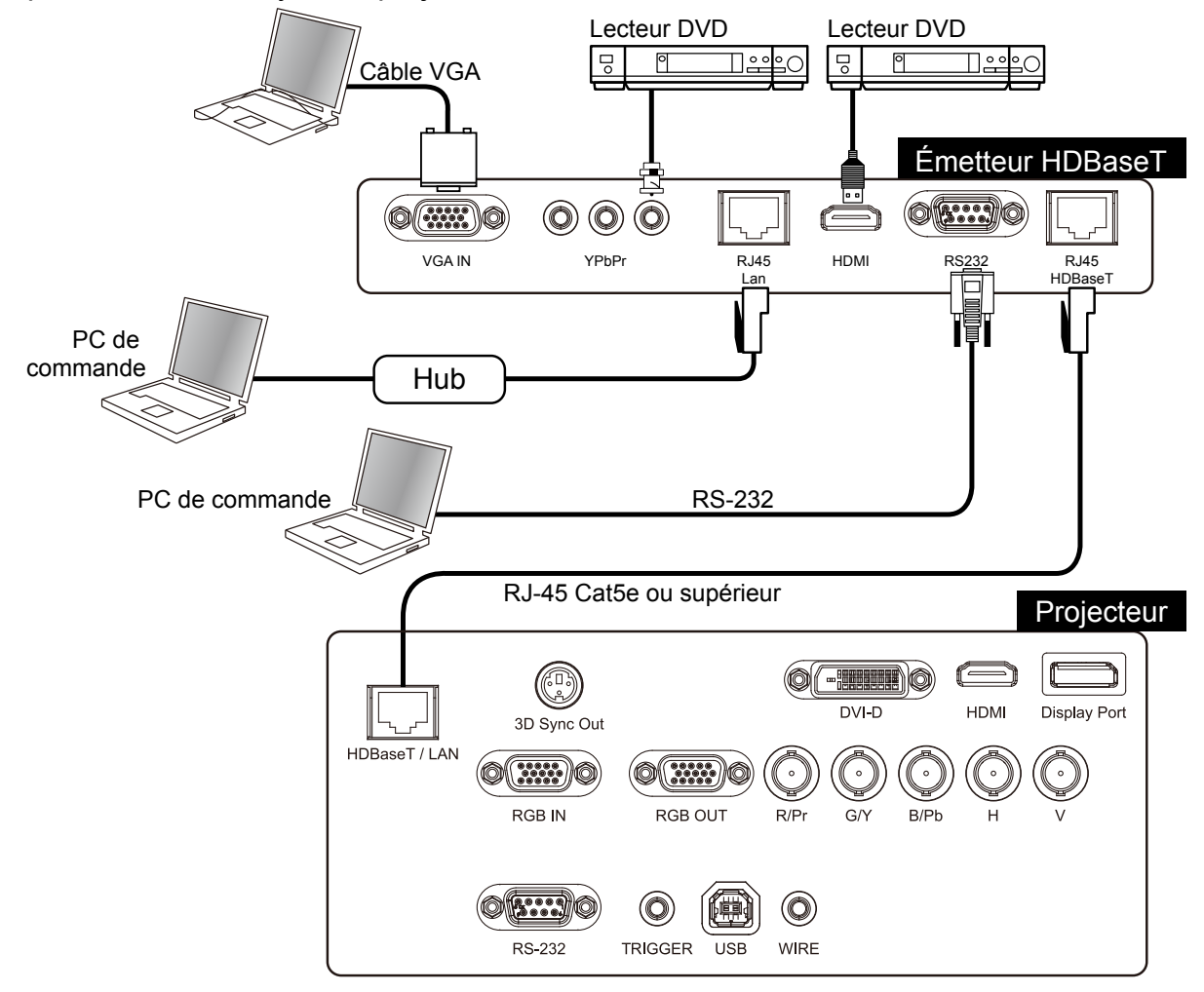

#### Remarque :

- Le projecteur prend en charge le signal vidéo, le RS-232, la télécommande IR et la réception des signaux de commande du réseau, mais ne prend pas en charge le Power over Ethernet (PoE).
- Réglez Contrôle -> RS232 -> Canal sur HDBaseT dans le menu OSD si vous souhaitez utiliser l'émetteur HDBaseT externe pour envoyer la commande RS232 au projecteur via le câble RJ45 ; la vitesse de transmission passe alors à 9600.
- Si la commande est envoyée via l'émetteur HDBaseT, la distance de transmission la plus longue est de 100 mètres. Si la distance de transmission est dépassée, la projection peut être interrompue ou perturbée, ou le signal de commande peut ne pas être envoyé.
- Utilisez un câble RJ-45 Cat5e ou supérieur et évitez de l'entrelacer. Une entrelacement peut provoquer des dommages, entraver la transmission du signal, réduire la distance de transmission et dégrader la qualité d'image.

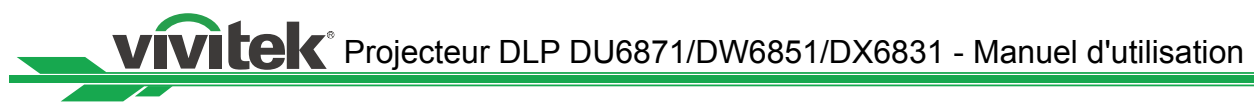

# Commencer à utiliser le projecteur - Installation

### Raccordement à l'alimentation secteur

Le cordon d'alimentation secteur est inclus dans la boîte, branchez le cordon d'alimentation sur l'embase secteur (100 V-240 Vac) à l'arrière du projecteur et branchez l'autre extrémité du cordon d'alimentation sur la prise secteur.

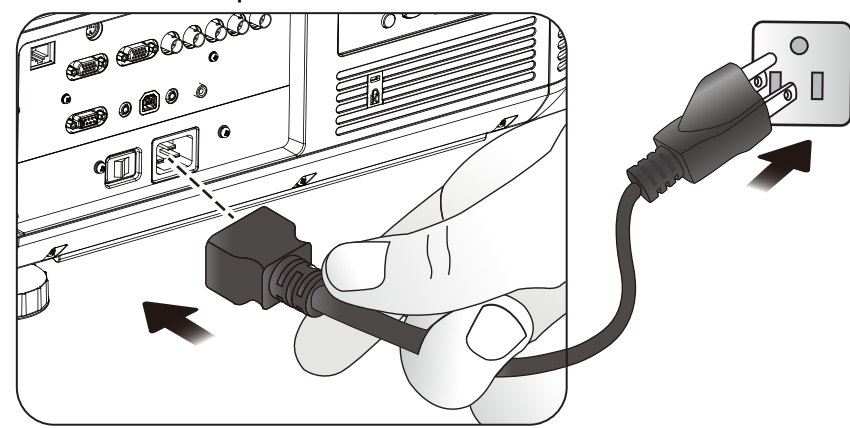

#### Remarque :

- Assurez-vous que le système d'alimentation (y compris le projecteur et le système d'alimentation) est correctement relié à la terre avant de brancher l'alimentation secteur. Le projecteur peut être endommagé faute de circuit de terre.
- Il s'agit d'un projecteur de haute luminosité et de haute puissance. Ne modifiez pas le cordon d'alimentation et ne remplacez pas le cordon d'alimentation de façon arbitraire afin d'éviter de causer des dommages ou des problèmes de sécurité pour le projecteur.

### Allumer

Appuyez sur ON sur la télécommande ou sur POWER sur le projecteur. Le voyant LED de l'alimentation et de la lampe clignote en vert pour indiquer le chauffage.

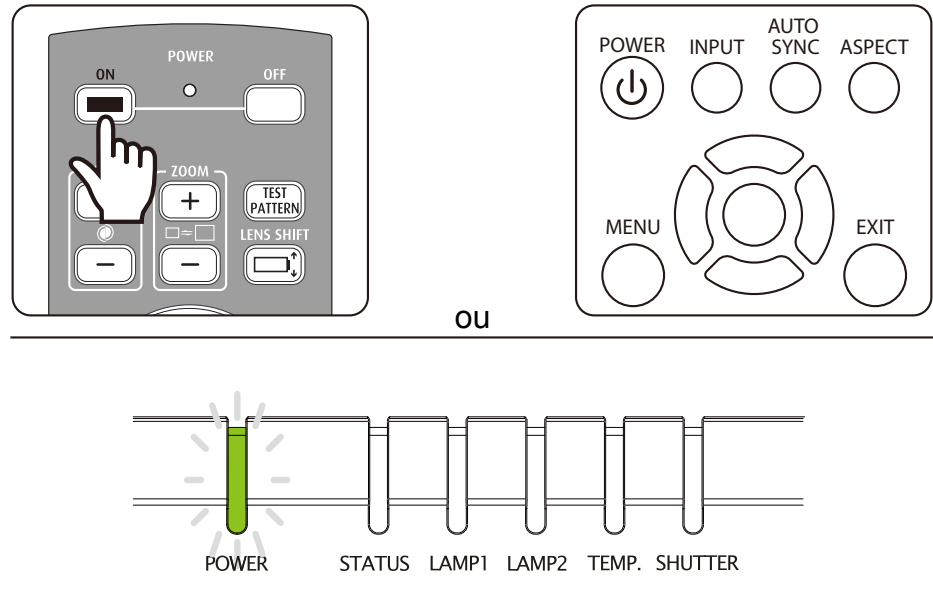

Le voyant LED d'alimentation et de la lampe s'allume en vert et la lumière de projecteur s'allume lorsque le projecteur est prêt à l'emploi. Reportez-vous au chapitre sur l'état des LED si le voyant LED clignote en rouge. Veuillez contacter le revendeur agréé Vivitek si le problème ne peut être résolu.

## Modification de la langue de l'OSD

Le projecteur peut afficher le menu en anglais, français, espagnol, allemand, portugais, chinois simplifié et traditionnel, japonais et coréen. Appuyez sur MENU pour afficher l'OSD et appuyez sur ◀► pour choisir des éléments de commande. Appuyez sur ▲▼ pour choisir la langue, ▲▼ pour choisir la langue à utiliser, puis appuyez sur Enter pour confirmer la sélection.

| ENTRÉE               | IMAGE   | LAMPE    | AL | IGNEMENT | COMMANDE | ENTRETIEN |
|----------------------|---------|----------|----|----------|----------|-----------|
| Alimentation réseau  | u Eco < | Standard | >  | Langue   | ;        |           |
| Arrêt auto           | <       | Off      | >  | English  | 1        |           |
| Mise en marche au    | to <    | Off      | >  | Franais  | 6        |           |
| Contrôle du projecte | eur <   | Les deux | >  | Espaol   |          |           |
| Réseau               |         | Entrée   |    | Deutso   | h        |           |
| RS232                |         | Entrée   |    | Portug   | uês      |           |
| Logo de démarrage    | - <     | Off      | >  | 简体中      | 文        |           |
| Déclenchement        | <       | Off      | >  | 繁體中      | 文        |           |
| Recherche auto       | <       | Off      | >  | 日本語      |          |           |
| Noir dynamique       | <       | Off      | >  | 한국어      |          |           |
| 3D                   |         | Entrée   |    |          |          |           |
| Langue               |         | Entrée   |    |          |          |           |
|                      |         |          |    |          |          |           |

### Réglage du mode de projection

Le mode de projection a une influence sur l'orientation de l'image projetée et sur le refroidissement. L'option de mode de projection peut être utilisée pour changer le sens de l'écran de projection et la vitesse du ventilateur de refroidissement pour s'assurer que le projecteur est correctement refroidi. Des réglages de mode de projection inappropriés peuvent déclencher la protection contre la surchauffe ou réduire la durée de vie des lampes et des éléments. Veuillez vous assurer que le bon mode de projection est activé lorsque le projecteur est installé.

Appuyez sur le bouton MENU de la télécommande ou du panneau de commande pour régler le mode de projection et choisissez ALIGNEMENT  $\rightarrow$  Mode de projection.

- Avant : Installé sur le bureau et l'écran de projection s'affiche dans le sens normal.
- Arrière : Installé sur le bureau. L'image est projetée de l'arrière de l'écran et l'image projetée est retournée.
- **Plafond + avant :** Monté au plafond. L'image est projetée de l'avant de l'écran et est retournée de 180 degrés. La vitesse du ventilateur de refroidissement est ajustée.
- **Plafond + arrière :** Monté au plafond. L'image est projetée de l'arrière de l'écran et l'image projetée est retournée de 180 degrés. La vitesse du ventilateur de refroidissement est ajustée.
- Haut + avant : Le projecteur est installé vers le haut et l'image est projetée vers le haut. La vitesse du ventilateur de refroidissement est ajustée.
- Bas + avant : Le projecteur est installé vers le bas et l'image est projetée vers le bas. La vitesse du ventilateur de refroidissement est ajustée.

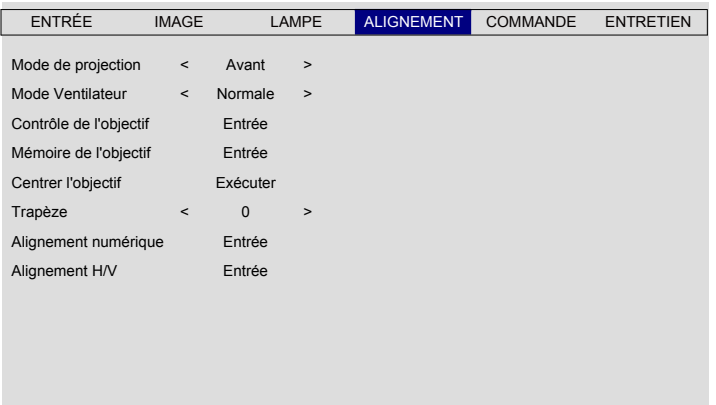

# vivitek Projecteur DLP DU6871/DW6851/DX6831 - Manuel d'utilisation

# Décalage de l'objectif

Le projecteur possède les fonctions de contrôle de la taille de l'écran, de l'emplacement et de la mise au point. Appuyez sur le bouton de Lens Shift sur le panneau de commande ou sur la télécommande pour déplacer, zoomer avant / arrière ou pour faire la mise au point sur l'image projetée.

#### Décalage vertical de l'objectif

Appuyez sur ▲ ▼ pour déplacer vers le haut ou vers le bas afin de déplacer verticalement l'image projetée.

#### Décalage horizontal de l'objectif

Appuyez sur ◀► pour déplacer vers la droite ou vers la gauche afin de déplacer horizontalement l'image projetée.

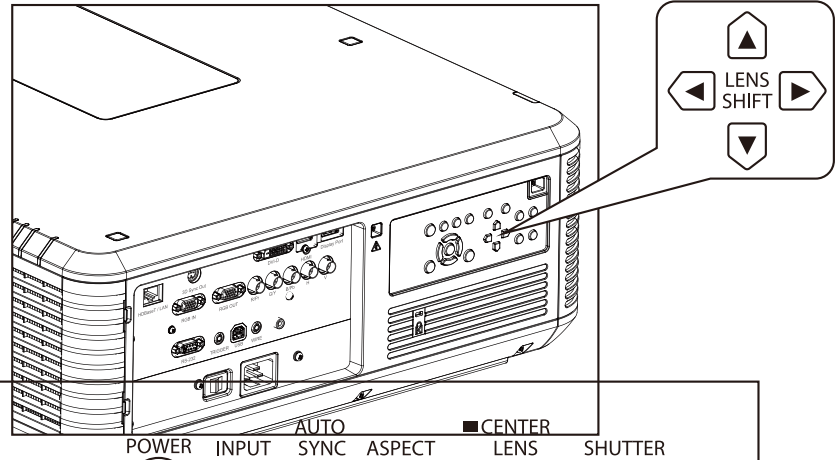

#### Zoom avant / arrière

Appuyez sur ZOOM+ ou sur ZOOM- sur le panneau de commande pour agrandir (zoom avant) ou réduire (zoom arrière) la taille de l'image projetée.

#### Mise au point

Appuyez sur ZOOM+ ou sur ZOOM- sur le panneau de commande pour faire la netteté de l'écran.

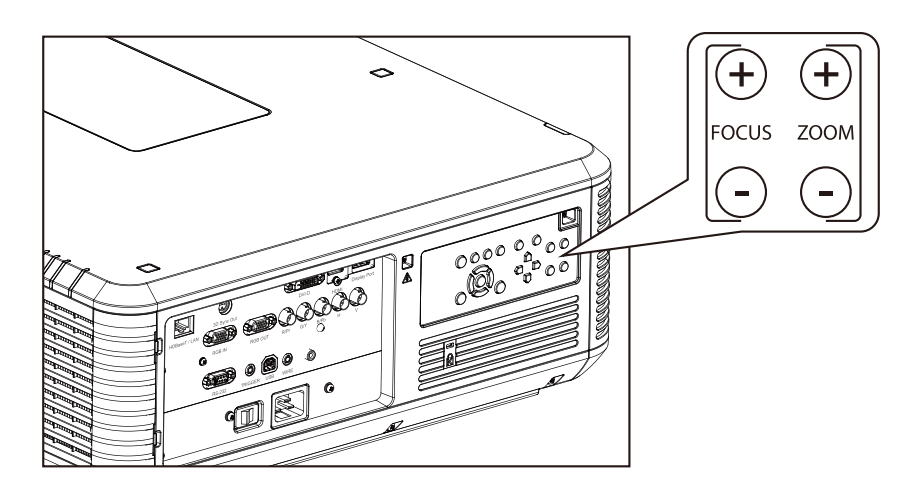

# Commencer à utiliser le projecteur - Fonctionnement

# Choisissez la source d'entrée

Appuyez sur le bouton INPUT de la télécommande pour choisir directement la source d'entrée.

## Sélectionnez le rapport d'aspect

Appuyez sur le bouton ASPECT pour ajuster le rapport d'aspect de l'image.

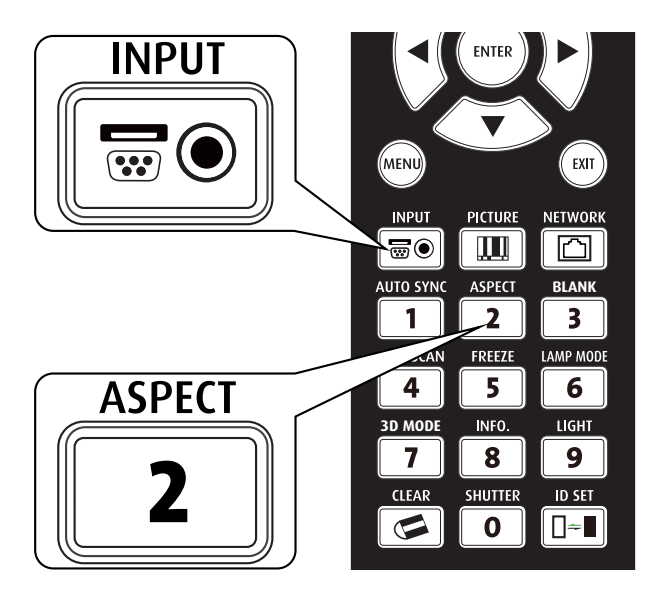

## Utiliser l'OSD

- 1. Appuyez sur le bouton MENU de la télécommande ou du panneau de commande pour afficher le menu principal de l'OSD.
- 2. Appuyez sur ◀ ou sur ► pour sélectionner le sous-menu.
- 3. Appuyez sur ▲ ou sur ▼ pour sélectionner l'élément de sous-menu.
- L'élément sélectionné est mis en surbrillance, appuyez sur ▲ ou sur ▼ pour sélectionner les paramètres de l'élément et appuyez sur ENTER ou sur ENTER au niveau du panneau de commande pour régler la valeur de l'élément.
- 5. Appuyez sur **MENU** pour revenir au menu précédent.
- 6. Appuyez sur **MENU** dans le menu principal ou sur **EXIT** pour fermer le menu OSD.

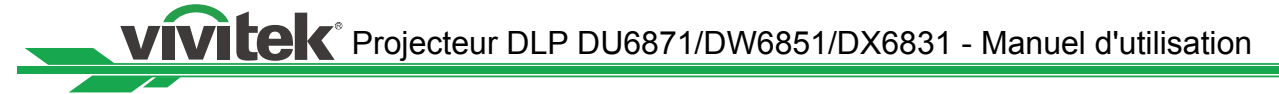

# Arborescence du menu OSD

| Menu principal |                       | Sous-menu              |                                 |  |  |  |  |  |  |
|----------------|-----------------------|------------------------|---------------------------------|--|--|--|--|--|--|
| ENTRÉE         | Sélection de l'entrée | HDMI                   |                                 |  |  |  |  |  |  |
|                |                       | DVI                    |                                 |  |  |  |  |  |  |
|                |                       | VGA                    |                                 |  |  |  |  |  |  |
|                |                       | Component/BNC          |                                 |  |  |  |  |  |  |
|                |                       | DisplayPort<br>HDBaseT |                                 |  |  |  |  |  |  |
|                |                       |                        |                                 |  |  |  |  |  |  |
|                | Mire de test          | Barre de couleur, Qu   | iadrillage, Éclat, Rouge, Vert, |  |  |  |  |  |  |
|                |                       | Bleu, Blanc, Noir, Ra  | ampe H                          |  |  |  |  |  |  |
|                |                       | Rouge non corrigé, V   | /ert non corrigé, Bleu non      |  |  |  |  |  |  |
|                |                       | corrigé, Blanc non co  | orrigé, Noir non corrigé, Off   |  |  |  |  |  |  |
|                | Espace                | Auto                   |                                 |  |  |  |  |  |  |
|                | colorimétrique        | YCbCr                  |                                 |  |  |  |  |  |  |
|                |                       | YPbPr                  |                                 |  |  |  |  |  |  |
|                |                       | RGB-PC                 |                                 |  |  |  |  |  |  |
|                |                       | RVB-Vidéo              |                                 |  |  |  |  |  |  |
|                | Verrouillage entrée   | Auto                   |                                 |  |  |  |  |  |  |
|                |                       | 48 Hz                  |                                 |  |  |  |  |  |  |
|                |                       | 50 Hz                  |                                 |  |  |  |  |  |  |
|                |                       | Bleu                   |                                 |  |  |  |  |  |  |
|                | Fond                  | Logo                   |                                 |  |  |  |  |  |  |
|                |                       | Bleu                   |                                 |  |  |  |  |  |  |
|                |                       | NOIr                   |                                 |  |  |  |  |  |  |
|                |                       | Bianc                  |                                 |  |  |  |  |  |  |
|                | Reglage synchro       |                        |                                 |  |  |  |  |  |  |
|                | auto                  | Auto                   |                                 |  |  |  |  |  |  |
|                | Mode image            | Haute luminosité       |                                 |  |  |  |  |  |  |
| INAGE          | mode inage            | Présentation           |                                 |  |  |  |  |  |  |
|                |                       | Vidéo                  |                                 |  |  |  |  |  |  |
|                | Contraste             | VIGCO                  |                                 |  |  |  |  |  |  |
|                | Luminosité            |                        |                                 |  |  |  |  |  |  |
|                | Saturation            |                        |                                 |  |  |  |  |  |  |
|                | Teinte                |                        |                                 |  |  |  |  |  |  |
|                | Gamma                 | Film                   |                                 |  |  |  |  |  |  |
|                |                       | Graphique              |                                 |  |  |  |  |  |  |
|                |                       | Vidéo                  |                                 |  |  |  |  |  |  |
|                |                       | Linéaire               |                                 |  |  |  |  |  |  |
|                |                       | 2.2                    |                                 |  |  |  |  |  |  |
|                | Couleur               | Temp. de couleur       | Native                          |  |  |  |  |  |  |
|                |                       |                        | 5400K                           |  |  |  |  |  |  |
|                |                       |                        | 6500K                           |  |  |  |  |  |  |
|                |                       |                        | 9300K                           |  |  |  |  |  |  |
|                | Couleur               | Rogner                 | Montée rouge                    |  |  |  |  |  |  |
|                |                       | -                      | Montée vert                     |  |  |  |  |  |  |
|                |                       |                        | Montée bleu                     |  |  |  |  |  |  |

| Menu principal |                    | Sous-menu                                                                                         |                                                   |  |  |  |
|----------------|--------------------|---------------------------------------------------------------------------------------------------|---------------------------------------------------|--|--|--|
| IMAGE          | Couleur            | Rogner                                                                                            | Gain rouge<br>Gain vert<br>Gain bleu              |  |  |  |
|                |                    | Teinte                                                                                            | Rouge<br>Vert<br>Bleu<br>Cyan<br>Magenta<br>Jaune |  |  |  |
|                |                    | Saturation                                                                                        | Rouge<br>Vert<br>Bleu<br>Cyan<br>Magenta<br>Jaune |  |  |  |
|                |                    | Gain                                                                                              | Rouge<br>Vert<br>Bleu<br>Cyan<br>Magenta<br>Jaune |  |  |  |
|                |                    | Balance des blancs                                                                                | Rouge<br>Vert<br>Bleu                             |  |  |  |
|                | Netteté            |                                                                                                   |                                                   |  |  |  |
|                | Réduction du bruit |                                                                                                   |                                                   |  |  |  |
|                | Rapport d'aspect   | 5:4<br>4:3<br>16:10<br>16:9<br>1.88<br>2.35<br>Boîte à lettres<br>Native<br>Sans mise à l'échelle | 9                                                 |  |  |  |
|                | Surbalayage        | Off<br>Découper<br>Zoom                                                                           |                                                   |  |  |  |
|                | Configuration VGA  | H totale<br>H Début<br>H Phase<br>V Début                                                         |                                                   |  |  |  |
|                | Synchro auto       |                                                                                                   |                                                   |  |  |  |
| LAMPE          | Mode               | Double<br>Lampe 1<br>Lampe 2<br>Unique                                                            |                                                   |  |  |  |

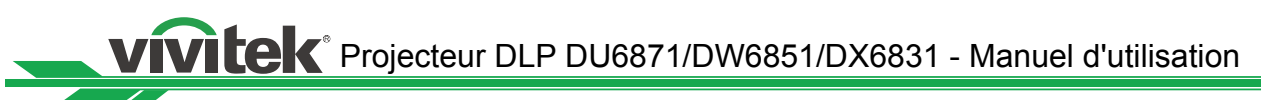

| Menu principal |                        | Sous-menu           | I                         |
|----------------|------------------------|---------------------|---------------------------|
| LAMPE          | Puissance              | Normale             |                           |
|                |                        | Eco                 |                           |
|                |                        | Niveau puiss perso  |                           |
|                | Haute Altitude         | On                  |                           |
|                | <i>4</i>               | Off                 |                           |
|                | Etat Lampe 1           |                     |                           |
|                | Etat Lampe 2           | August              |                           |
| ALIGNEWIENT    | wode de projection     | Avalle              |                           |
|                |                        | Plafond + avant     |                           |
|                |                        | Plafond + arrière   |                           |
|                |                        | Haut + avant        |                           |
|                |                        | Bas + avant         |                           |
|                | Contrôle de l'objectif | Zoom                |                           |
|                |                        | Mise au point       |                           |
|                |                        | Décalage V          |                           |
|                |                        | Décalage H          |                           |
|                | Mémoire de l'objectif  | Charger la mémoire  | Mémoire réglée de 1 à 10  |
|                | <b>.</b>               | Modifier la mémoire | Mémoire réglée de 1 à 10  |
|                | Centrer l'objectif     | Exécuter            |                           |
|                | Alignement             | Zoom numerique      |                           |
|                | numenque               | Pan numerique       |                           |
|                |                        | Déinitialiser       |                           |
|                | Alianement H/V         |                     |                           |
|                | Alighement H/V         | Zoom V              |                           |
|                |                        | Décalage H          |                           |
|                |                        | Décalage V          |                           |
|                |                        | Réinitialiser       |                           |
| COMMANDE       | Mode veille            | Standard            |                           |
|                |                        | Eco                 |                           |
|                | Arrêt auto             | On                  |                           |
|                | M's state state state  | Off                 |                           |
|                | Mise en marche auto    | On<br>Off           |                           |
|                | Contrôlo do            | 011                 |                           |
|                | projection             | Róspau              |                           |
|                | projection             | Commutation autom   | atique                    |
|                | Réseau                 | Adresse IP          |                           |
|                |                        | Sous-réseau         |                           |
|                |                        | Passerelle          |                           |
|                |                        | DHCP                | On                        |
|                |                        |                     | Off                       |
|                |                        | Appliquer           |                           |
|                | RS232                  | Vitesse de          | 115200/57600/38400/19200/ |
|                |                        | transmission        | 14400/9600/4800/2400/1200 |

| Menu principal | Sous-menu              |                   |                                           |  |  |  |  |  |
|----------------|------------------------|-------------------|-------------------------------------------|--|--|--|--|--|
| COMMANDE       | RS232                  | Canal             | Local                                     |  |  |  |  |  |
|                |                        |                   | HDBaseT                                   |  |  |  |  |  |
|                | Logo de démarrage      | On                |                                           |  |  |  |  |  |
|                |                        | Off               |                                           |  |  |  |  |  |
|                | Déclenchement          | 5:4               |                                           |  |  |  |  |  |
|                |                        | 4:3               |                                           |  |  |  |  |  |
|                |                        | 10.10<br>16:0     |                                           |  |  |  |  |  |
|                |                        | 1 88              |                                           |  |  |  |  |  |
|                |                        | 2.35              |                                           |  |  |  |  |  |
|                |                        | Boîte à lettres   |                                           |  |  |  |  |  |
|                |                        | Native            |                                           |  |  |  |  |  |
|                | Recherche auto         | On                |                                           |  |  |  |  |  |
|                |                        | Off               |                                           |  |  |  |  |  |
|                | Noir dynamique         | On                |                                           |  |  |  |  |  |
|                | <b>2D</b>              | Off               | 0.11                                      |  |  |  |  |  |
|                | 3D                     | Format 3D         | Off                                       |  |  |  |  |  |
|                |                        |                   |                                           |  |  |  |  |  |
|                |                        |                   | Haut / Bas                                |  |  |  |  |  |
|                |                        |                   | Images séquentielles                      |  |  |  |  |  |
|                |                        | DLP Link          | On                                        |  |  |  |  |  |
|                |                        |                   | Off                                       |  |  |  |  |  |
|                |                        | 3D Swap           | Normale                                   |  |  |  |  |  |
|                |                        |                   | Inverse                                   |  |  |  |  |  |
|                |                        | Affichage 3D 24Hz | 96Hz                                      |  |  |  |  |  |
|                |                        |                   | 144Hz                                     |  |  |  |  |  |
|                |                        | Langue            | English/Français/Español/                 |  |  |  |  |  |
|                |                        |                   | Deutsch/Portugues/ 间体中义/<br>敏疊山文/日本語/ 乱子d |  |  |  |  |  |
| ENTRETIEN      | Modèle                 |                   | 系胆中又/日本品/包子勺                              |  |  |  |  |  |
|                | Numéro de série        |                   |                                           |  |  |  |  |  |
|                | Version du logiciel    |                   |                                           |  |  |  |  |  |
|                | Source active          |                   |                                           |  |  |  |  |  |
|                | Fréquence d'horloge    |                   |                                           |  |  |  |  |  |
|                | Format du signal       |                   |                                           |  |  |  |  |  |
|                | Taux de                |                   |                                           |  |  |  |  |  |
|                | rafraîchissement H/V   |                   |                                           |  |  |  |  |  |
|                | Durée Lampe 1          |                   |                                           |  |  |  |  |  |
|                | Durée de mise sous     |                   |                                           |  |  |  |  |  |
|                | tension                |                   |                                           |  |  |  |  |  |
|                | Bleu uniquement        | On                |                                           |  |  |  |  |  |
|                |                        | Off               |                                           |  |  |  |  |  |
|                | Réinitialisation usine | ОК                |                                           |  |  |  |  |  |
|                |                        | Annuler           |                                           |  |  |  |  |  |

VIVILEK Projecteur DLP DU6871/DW6851/DX6831 - Manuel d'utilisation

# Menu OSD - ENTRÉE

| ENTRÉE            | IMAGE   |   | LAMPE    | ALIGNEMENT | COMMANDE | ENTRETIEN |
|-------------------|---------|---|----------|------------|----------|-----------|
| Sélection de l'er | ntrée   |   | Entrée   |            |          |           |
| Mire de test      |         |   | Entrée   |            |          |           |
| Espace colorim    | étrique | < | AUTO     | >          |          |           |
| Verrouillage ent  | trée    | < | AUTO     | >          |          |           |
| Fond              |         | < | LOGO     | >          |          |           |
| Réglage synchr    | o auto  | < | Toujours | >          |          |           |
|                   |         |   |          |            |          |           |

#### Sélection de l'entrée

Cette fonction est la même que la touche de raccourci sur la télécommande. Vous pouvez utiliser la télécommande ou cette fonction pour sélectionner la bonne source d'entrée.

#### • HDMI

Entrée HDMI sur PC ou appareil multimédia.

- DVI
  - Entrée DVI sur PC.
- VGA

Signal RVB sur PC.

Component/BNC

RVBHV ou le signal de composant à partir du terminal de l'équipement des médias de type BNC.

DisplayPort

Entrée DisplayPort sur PC ou appareil multimédia.

HDBaseT

Sortie HDBaseT du PC, de l'appareil multimédia ou de l'émetteur de HDbaseT.

#### • Mire de test

L'image intégrée est fournie pour l'installation et l'ajustement. Vous pouvez sélectionner la Mire de test sur l'OSD ou la touche TEST PATTERN de la télécommande pour afficher la mire de test. Appuyez de nouveau sur le bouton pour afficher la mire de test suivante ou appuyez sur le bouton Exit pour quitter la mire de test.

#### Espace colorimétrique

Cette fonction vous permet de changer l'espace colorimétrique correspondant au signal d'entrée. Dans la plupart des cas, le bon espace colorimétrique peut être sélectionné automatiquement par le mode Auto. Si la sélection n'est pas correcte, vous pouvez forcer un espace colorimétrique spécifique en sélectionnant l'une des options suivantes : **Auto :** Le projecteur détecte le signal d'entrée et passe à l'espace colorimétrique correspondant automatiquement.

**YCbCr** : Pour régler l'espace de couleur sur UIT-R BT.601.

YPbPr : Pour régler l'espace de couleur sur UIT-R BT.709.

RGB-PC : Utilise l'espace colorimétrique RVB, règle le noir sur 0, 0, 0 RVB et le blanc

sur 255, 255, 255 RVB (si une image 8 bits est utilisée).

**RVB-Vidéo :** Utilise l'espace colorimétrique RVB, règle le noir sur 16, 16, 16 RVB et le blanc sur 235, 235, 235 RVB (si une image 8 bits est utilisée) pour correspondre à la valeur de luminance définie dans la norme Component numérique.

#### Verrouillage entrée

Vous pouvez utiliser cette fonction pour verrouiller une source d'entrée sur le signal de synchronisation interne (Auto, 48 Hz, 50 Hz ou 60 Hz). Le signal de synchronisation est verrouillé sur la source de signal actuelle si il est réglé sur Auto.

#### • Fond

Vous pouvez utiliser cette fonction pour spécifier l'image à afficher sur l'écran vide quand aucun signal n'est reçu. Vous pouvez choisir Logo, Bleu, Noir, ou Blanc. La valeur par défaut est le logo.

#### Réglage synchro auto

Vous pouvez utiliser cette fonction pour régler la synchronisation automatique du signal d'entrée.

**Auto :** Le projecteur mémorise 10 ensembles de sources de signaux que vous avez utilisés récemment. Lorsque l'option Auto est sélectionnée, le projecteur choisit le signal que vous avez utilisé la dernière fois.

**Toujours :** La fonction de synchronisation automatique est exécutée chaque fois.

# Menu OSD - IMAGE

| ENTRÉE             | IMAGE | LAMPE    | ALIGNEMENT | COMMANDE | ENTRETIEN |
|--------------------|-------|----------|------------|----------|-----------|
| Mode image         | <     | Vidéo    | >          |          |           |
| Contraste          | <     | 100      | >          |          |           |
| Luminosité         | <     | 100      | >          |          |           |
| Saturation         | <     | 100      | >          |          |           |
| Teinte             | <     | 100      | >          |          |           |
| Couleur            |       | Entrée   |            |          |           |
| Netteté            | <     | 15       | >          |          |           |
| Réduction du bruit | <     | 0        | >          |          |           |
| Rapport d'aspect   | <     | 16:10    | >          |          |           |
| Surbalayage        | <     | Off      | >          |          |           |
| Configuration VGA  |       | Entrée   |            |          |           |
| Synchro auto       |       | Exécuter |            |          |           |
|                    |       |          |            |          |           |

#### • Mode image

Utilisez ◀▶ pour sélectionner un mode d'image.

Haute luminosité : Le mode de sortie de haute luminosité est adapté aux circonstances où une luminosité élevée est nécessaire.

**Présentation :** Le meilleur effet d'image convient pour les présentations ou les images. **Vidéo :** Le meilleur mode de couleur convient pour la lecture de vidéos.

#### Contraste

Utilisez **◄**► pour ajuster le contraste de l'image projetée.

#### Remarque :

 Les commandes de luminosité et de contraste s'influencent mutuellement. Pour obtenir le meilleur réglage, un réglage fin de la luminosité peut être nécessaire après le réglage du contraste.

#### Luminosité

Utilisez **◄** pour augmenter ou diminuer la luminosité de l'image.

Saturation

Utilisez ◀► pour ajuster le niveau de saturation de la couleur (plus le niveau est élevé, plus forte est la saturation).

- Teinte
  - Utilisez **◄** pour ajuster le niveau de teinte pour une reproduction des vraies couleurs.
- Gamma

Lorsque la lumière ambiante est trop forte et peut affecter l'affichage des détails dans les zones sombres de l'image, vous pouvez choisir parmi les options de gamma suivantes pour régler la chrominance de l'image.

Film : Réglez la correction de chrominance sur un Gamma d'environ 2.2.

**Graphique :** Cette option est utilisée pour les présentations de PC qui ont besoin d'une plus grande luminosité au détriment de la précision de l'échelle de gris.

**Vidéo :** Ceci est similaire à l'option Film, mais il y a une différence au niveau de la zone sombre de l'image pour correspondre à la fonction qu'utilise l'appareil pour la création de l'image.

**Linéaire :** Règle le Gamma pour une correction linéaire de la chrominance. **2.2:** Réglez la correction de chrominance sur 2.2.

Couleur •

Utilisez **◄** pour ajuster la température de couleur de l'image projetée.

Netteté

Utilisez **◄** pour régler la netteté. Le but de ce réglage est de modifier la valeur des détails dans les hautes fréquences.

### Réduction du bruit

Utilisez **◄** pour ajuster le bruit de l'image projetée. Cette fonction est adaptée pour supprimer le bruit de l'image au niveau d'une entrée en balayage entrelacé. En général, la réduction de bruit peut réduire la valeur du détail dans les hautes fréquences et rendre l'image plus douce.

### **Rapport d'aspect**

Cette fonction permet à l'utilisateur d'ajuster le rapport d'aspect de l'image.

Avec une entrée normale en 16:10, le rapport d'aspect :

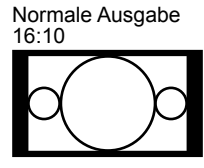

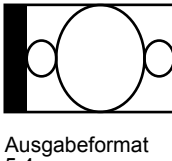

Ausgabeformat

5:4

5:4

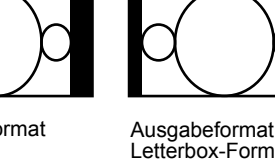

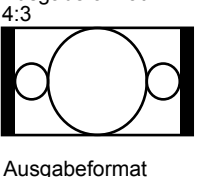

Ausgabeformat

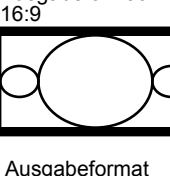

Ausgabeformat

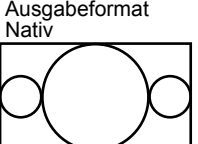

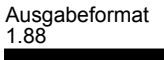

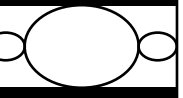

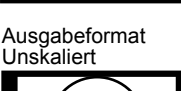

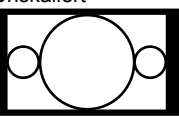

Rapport de l'écran

de sortie

1 88

Avec une entrée normale en 4:3, le rapport d'aspect : Rapport de l'écran Rapport de l'écran Rapport de l'écran

Sortie normale 4:3

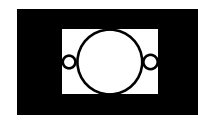

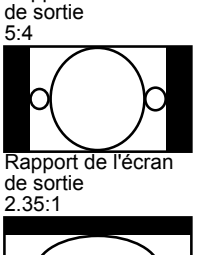

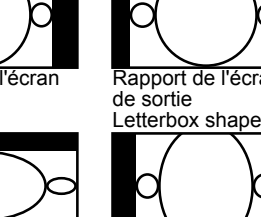

4·3

de sortie de sortie 16:9 Rapport de l'écran

Rapport de l'écran de sortie Native

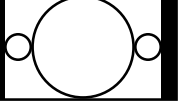

de sortie Unscaled

Rapport de l'écran

## Surbalayage

Du bruit peut apparaître sur le bord de l'image projetée, utilisez cette fonction pour sélectionner l'une des options suivantes pour masquer le bord de l'image :

Configuration VGA Réglez la H totale, H Début, H Phase et V Début pour l'affichage du signal VGA.

Synchro auto

Utilisez cette fonction pour exécuter le signal d'entrée de synchronisation automatique.

VILCK<sup>®</sup> Projecteur DLP DU6871/DW6851/DX6831 - Manuel d'utilisation

# Menu OSD - LAMPE

| ENTRÉE             | IMAGE |   | LAMPE  | ALIGNEMENT | COMMANDE | ENTRETIEN |
|--------------------|-------|---|--------|------------|----------|-----------|
| Mode               |       | < | Entrée | >          |          |           |
| Puissance          |       |   | Eco    |            |          |           |
| Haute Altitude     |       | < | Off    | >          |          |           |
| Niveau puiss perso |       | < |        | >          |          |           |
| État Lampe 1       |       |   | On     |            |          |           |
| État Lampe 2       |       |   | Off    |            |          |           |
|                    |       |   |        |            |          |           |
|                    |       |   |        |            |          |           |
|                    |       |   |        |            |          |           |
|                    |       |   |        |            |          |           |

#### • Mode

Utilisez la fonction ◀► pour choisir entre les modes lampe unique et double lampe. **Double :** Active le mode de projection à double lampe.

**Lampe 1 :** Utilise la lampe 1 pour la projection. Le système passe à la lampe 2 si la lampe 1 présente une anomalie pendant l'activation.

**Lampe 2 :** Utilise la lampe 2 pour la projection. Le système passe à la lampe 1 si la lampe 2 présente une anomalie pendant l'activation.

**Unique :** Utilise le mode lampe unique pour la projection. La lampe n'est pas précisée dans ce mode, le projecteur sélectionne la lampe qui a le moins d'heures de fonctionnement automatiquement à chaque fois qu'il est mis sous tension.

#### Remarque :

- Dans le mode Lampe 1 ou Lampe 2, le projecteur passe à une autre lampe lorsque la lampe choisie commence à présenter une anomalie. Le voyant correspondant à la lampe clignote en même temps pendant quelques secondes et s'allume.
- 2. Lorsque le mode lampe est réglé sur Unique, le réglage est valide à l'allumage suivant du projecteur.
- 3. Le changement rapide du mode de lampe peut affecter la durée de vie de la lampe. Le projecteur désactive la fonction de mode de lampe (en surbrillance) chaque fois qu'un changement est effectué, jusqu'à ce que la commutation du mode de lampe soit terminée. Les options de mode de lampe ne sont pas disponibles avant que le changement de mode de lampe ne soit terminé.

#### Puissance

Utilisez la fonction ◀► pour choisir entre les modes Eco, Normal et Niveau puiss perso.

**Normale :** La projection est effectuée en utilisant la puissance normale de la lampe pour obtenir l'écran de projection le plus lumineux.

**Eco :** La projection est effectuée en mode d'économie d'énergie pour assurer la plus longue durée de vie de lampe possible.

**Niveau puiss perso :** En plus des modes Normale et Eco, une puissance égale à 100 % à 75 % de la puissance de la lampe en mode normale est utilisée pour affiner la luminosité en mode Niveau puiss perso. Cette fonction peut être utilisée pour une installation rapide et l'entretien de routine dans les applications multi-projecteur. Sélectionnez ce mode pour activer la fonction Niveau puiss perso.

#### Haute Altitude

Utilisez cette fonction pour contrôler le ventilateur de refroidissement du projecteur. Vous pouvez le mettre sur OFF ou ON, le réglage par défaut est OFF. Normalement, le projecteur peut fonctionner lorsque cette fonction est sur OFF. Le projecteur détecte la température ambiante par défaut pour réguler le régime du ventilateur de refroidissement. Lorsque la température augmente, le ventilateur accélère (avec plus de bruit) pour évacuer l'énergie de la chaleur interne du projecteur et assurer son fonctionnement normal. Toutefois, le projecteur peut s'éteindre automatiquement s'il est utilisé dans un environnement d'une température trop élevée ou dans une zone à une altitude élevée. Dans ce cas, vous pouvez activer cette fonction en la réglant sur ON et en faisant fonctionner le ventilateur de refroidissement à une vitesse supérieure pour contrôler la température interne du projecteur.

#### Remarque :

Une zone d'altitude élevée est un endroit dont l'altitude dépasse 5 000 pieds.

#### Niveau puiss perso

Utilisez la fonction ◀► pour choisir le Niveau puiss perso. Le projecteur permet un niveau puiss perso égal à 100%~75% de la puissance de la lampe dans le mode Normale. Cette fonction est disponible uniquement lorsque la puissance de la lampe est réglée sur Niveau puiss perso. Elle ne peut pas être sélectionnée (en surbrillance) en mode Normale ou Eco.

#### État Lampe 1 Affiche l'état actuel de la lampe 1 (ON/OFF)

#### État lampe2

Affiche l'état actuel de la lampe 2 (ON/OFF)

# Menu OSD - ALIGNEMENT

| ENTRÉE                 | IMAGE | L        | AMPE | ALIGNEMENT | COMMANDE | ENTRETIEN |
|------------------------|-------|----------|------|------------|----------|-----------|
| Mode de projection     | <     | Avant    | >    |            |          |           |
| Contrôle de l'objectif |       | Entrée   |      |            |          |           |
| Mémoire de l'objectit  | f     | Entrée   | -    |            |          |           |
| Centrer l'objectif     |       | Exécuter |      |            |          |           |
| Trapèze                | <     | 0        | >    |            |          |           |
| Alignement numériq     | ue    | Entrée   |      |            |          |           |
| Alignement H/V         |       | Entrée   |      |            |          |           |
|                        |       |          |      |            |          |           |
|                        |       |          |      |            |          |           |
|                        |       |          |      |            |          |           |
|                        |       |          |      |            |          |           |
|                        |       |          |      |            |          |           |
|                        |       |          |      |            |          |           |

#### • Mode de projection

Utilisez la fonction ◀► pour sélectionner un mode de projection : Avant, Arrière, Plafond + Avant, Plafond + Arrière, Haut + Avant et Bas + Avant.

#### Contrôle de l'objectif

Sélectionnez cette fonction pour ouvrir le menu de contrôle de l'objectif pour le réglage du zoom, de la mise au point ou du décalage. Vous pouvez utiliser la bouton Enter pour basculer du zoom / de la mise au point au menu Décalage. Utilisez ◀► pour ajuster le zoom et le décalage horizontal de l'objectif, ou utilisez ▲▼ pour régler la mise au point et le décalage vertical de l'objectif.

| Contrôle de l'objectif | Contrôle de l'objectif           |  |  |
|------------------------|----------------------------------|--|--|
| Zoom 🔺 🔻               | Décalage V 🔺 🛡                   |  |  |
| Mise au point 🛛 🗲 🕨    | Décalage H 🛛 🚽 🕨                 |  |  |
| Entrée pour Décalage   | Entrée pour Zoom / Mise au point |  |  |

#### Mémoire de l'objectif

Ce projecteur prend en charge la fonction de mémorisation du zoom de l'objectif, de la mise au point et du décalage. Jusqu'à 10 ensembles de paramètres peuvent être mémorisés. La configuration du nom dans la mémoire peut être saisie depuis le clavier simulé. Vous pouvez enregistrer la position actuelle de l'objectif (H/V), le zoom et la mise au point et utiliser la fonction Charger la mémoire pour charger les valeurs de réglage mémorisées pour l'objectif. Le projecteur va automatiquement adapter les paramètres de décalage, de zoom et de mise au point à l'objectif correspondant.

| ENTRÉE IMAGE           | : L      | AMPE | ALIGNEMENT        | COMM      | IANDE  | ENTRETIEN |
|------------------------|----------|------|-------------------|-----------|--------|-----------|
| Mode de projection <   | Avant    | >    | Mémoire d         | e l'objec | tif    |           |
| Contrôle de l'objectif | Entrée   |      | Charger la mémo   | oire      | Entrée |           |
| Mémoire de l'objectif  | Entrée   |      | Modifier la mémoi | ire       | Entrée |           |
| Centrer l'objectif     | Exécuter |      | Charger la        | mémoi     | re     |           |
| Trapèze <              | 0        | >    | STD 4:3           |           | Entrée |           |
| Alignement numérique   | Entrée   |      | Mémoire 2         |           | Entrée |           |
| Alignement H/V         | Entrée   |      | Mémoire 3         |           | Entrée |           |
|                        |          |      | Mémoire 4         |           | Entrée |           |
|                        |          |      | Mémoire 5         |           | Entrée |           |
|                        |          |      | Mémoire 6         |           | Entrée |           |
|                        |          |      | Mémoire 7         |           | Entrée |           |
|                        |          |      | Mémoire 8         |           | Entrée |           |
|                        |          |      | Mémoire 9         |           | Entrée |           |
|                        |          |      | Mémoire 10        |           | Entrée |           |

#### Charger la mémoire

Rappelez le réglage de l'objectif que vous avez défini et appuyez sur la bouton Enter pour afficher la liste des mémoires de l'objectif. Utilisez ▲ ▼ pour choisir le réglage mémoire de l'objectif que vous avez défini, et appuyez sur la bouton Enter pour exécuter le réglage de l'objectif.

Le projecteur prend en charge jusqu'à 10 ensembles de réglages d'objectif. Les mémoires de l'objectif que vous avez définies sont indiquées par des couleurs différentes. Seule une mémoire de l'objectif que vous avez définie peut être sélectionnée dans la liste. Pour ajouter ou modifier une mémoire d'objectif, veuillez exécuter la fonction Modifier mémoire. **Modifier la mémoire** 

Vous pouvez définir le nom à l'aide de la fonction Modifier mémoire et mémoriser les réglages de l'objectif actuel, y compris le décalage de l'objectif, le zoom et la mise au point.

| Modifier la mémoire |    |   |   |   |   |   |   |   |   |         |        |      |
|---------------------|----|---|---|---|---|---|---|---|---|---------|--------|------|
| Memory_1            |    |   |   |   |   |   |   |   |   |         |        |      |
| 1                   | 2  | 3 | 4 | 5 | 6 | 7 | 8 | 9 | 0 | Reto    | our es | pace |
| a                   | b  | С | d | е | f | 9 | h | i | j | k       | Ι      | m    |
| n                   | 0  | р | q | r | s | t | u | v | w | x       | у      | z    |
| M                   | aj | + | _ | * | / | _ | @ | : |   | Annuler |        |      |
| Effacer mémoire     |    |   |   |   | ] |   |   |   |   | A       | ссер   | ter  |

Appuyez sur la bouton Enter pour afficher la fenêtre Modifier mémoire et le clavier simulé. Utilisez ▲ ▼ ◀ ► et la bouton Enter pour sélectionner ou confirmer le réglage.

**VIVILEK**<sup>®</sup> Projecteur DLP DU6871/DW6851/DX6831 - Manuel d'utilisation

**Changer le nom de la mémoire :** Le nom par défaut est Memory\_number. Vous pouvez utiliser le bouton Retour espace pour effacer les caractères dans la boîte de dialogue. Le bouton Maj sert à sélectionner les caractères majuscules et minuscules. Utilisez ▲ ▼ ◀► pour sélectionner le caractère, et appuyez sur la bouton Enter pour confirmer le caractère saisi. 9 caractères sont permis au maximum, dont les textes, chiffres, symboles et espaces.

Annuler : Appuyez sur le bouton Annuler pour annuler le réglage de la mémoire.
Accepter : Appuyez sur le bouton Accepter pour accepter le réglage de la mémoire.
Effacer mémoire : Choisissez le bouton Effacer mémoire et appuyez sur la bouton Enter pour confirmer l'annulation du réglage sélectionné. Un message de confirmation est affiché sur le bouton. Pour confirmer l'annulation du réglage sélectionné, appuyez sur la bouton Enter. Sinon, utilisez ▲ ▼ ◄► pour déplacer le curseur plus loin et ne pas annuler le réglage sélectionné.

#### Remarque :

 Pour veiller à ce que le projecteur puisse se rappeler les paramètres de l'objectif précisément, assurezvous d'effectuer la fonction Centre de l'objectif à chaque fois qu'un objectif est monté.

#### Centrer l'objectif

Il s'agit de la fonction d'étalonnage de l'objectif. Le projecteur permet de régler les paramètres de l'objectif pour que la fonction de mémoire d'objectif marche, et définit la position du centre par défaut.

#### Trapèze

Sélectionnez la fonction Trapèze et utilisez ◀► pour ajuster l'écran à la distorsion verticale provoquée par l'angle de projection.

La fonction de mémoire d'objectif doit être utilisée en conjonction avec les objectifs des gammes VivitekD88-ST001, D88-UWZ01, D88-WF18501, D88-WZ01, D88-SMLZ01, D88-LOZ101 ou D88-LOZ201.

#### Alignement numérique

| ENTRÉE                | IMAGE | LA       | MPE | ALIGNEMENT     | COM   | MANE   | DE | ENTRETIEN |
|-----------------------|-------|----------|-----|----------------|-------|--------|----|-----------|
| Mode de projection    | <     | Avant    | >   | Alignement     | numér | ique   |    |           |
| Contrôle de l'objecti | f     | Entrée   |     | Zoom numérique | e <   | 0      | >  |           |
| Mémoire de l'objecti  | f     | Entrée   |     | Pan numérique  | <     | 0      | >  |           |
| Centrer l'objectif    |       | Exécuter |     | Scan numérique | <     | 0      | >  |           |
| Trapèze               | <     | 0        | >   | Réinitialiser  | E     | xécute | er |           |
| Alignement numér      | ique  | Entrée   |     |                |       |        |    |           |
| Alignement H/V        |       | Entrée   |     |                |       |        |    |           |
|                       |       |          |     |                |       |        |    |           |
|                       |       |          |     |                |       |        |    |           |
|                       |       |          |     |                |       |        |    |           |
|                       |       |          |     |                |       |        |    |           |
|                       |       |          |     |                |       |        |    |           |
|                       |       |          |     |                |       |        |    |           |
|                       |       |          |     |                |       |        |    |           |

Sélectionnez cette fonction pour agrandir l'image projetée.

**Zoom numérique :** Utilisez **◄** pour agrandir l'image projetée.

**Pan numérique :** Utilisez ◀► pour déplacer horizontalement l'image projetée. Cette fonction n'est disponible que lorsque l'image projetée est agrandie.

**Scan numérique :** Utilisez ◀► pour déplacer verticalement l'image projetée. Cette fonction n'est disponible que lorsque l'image projetée est agrandie.

Réinitialiser : Règle l'alignement numérique à la valeur d'usine par défaut.

#### • Alignement H/V

**Zoom H** : Utilisez **◄** pour rétrécir la taille horizontale de l'image projetée.

**Zoom V** : Utilisez **◄** pour rétrécir la taille verticale de l'image projetée.

Décalage H : Utilisez ◀► pour déplacer horizontalement l'image projetée rétrécie.

Cette fonction n'est disponible que lorsque l'image projetée est rétrécie.

**Décalage V :** Utilisez ◀► pour déplacer verticalement l'image projetée rétrécie. Cette fonction n'est disponible que lorsque l'image projetée est rétrécie.

Réinitialiser : Règle l'alignement H/V à la valeur d'usine par défaut.

# Menu OSD - COMMANDE

| ENTRÉE            | IMAGE |   | LAMPE    | ALIGNEMENT | COMMANDE | ENTRETIEN |
|-------------------|-------|---|----------|------------|----------|-----------|
| Mode veille       |       | < | Standard | >          |          |           |
| Arrêt auto        |       | < | Off      | >          |          |           |
| Mise en marche au | to    | < | Off      | >          |          |           |
| Réseau            |       |   | Entrée   |            |          |           |
| RS232             |       |   | Entrée   |            |          |           |
| Logo de démarrage | e     | < | Off      | >          |          |           |
| Déclenchement     |       | < | Off      | >          |          |           |
| Recherche auto    |       | < | Off      | >          |          |           |
| Noir dynamique    |       | < | Off      | >          |          |           |
| 3D                |       |   | Entrée   |            |          |           |
| Langue            |       |   | Entrée   |            |          |           |
|                   |       |   |          |            |          |           |

#### Mode veille

Utilisez la fonction ◀► pour le réglage "Standard" ou "Eco". **Standard :** Le projecteur peut être allumé à l'aide de la télécommande, d'une commande RS-232 ou par commande réseau.

**Eco :** Le projecteur reste à l'état de veille à la puissance la plus faible (<0,5 W). Dans ce mode, le projecteur peut être activé uniquement à l'aide de l'interrupteur sur la télécommande ou sur le projecteur.

#### Arrêt auto

Cette fonction est réglée sur OFF par défaut. Quand elle est réglée sur ON et qu'aucun signal d'entrée n'est reçu dans les 20 minutes, le projecteur s'éteint automatiquement.

#### Mise en marche auto

Cette fonction est réglée sur OFF par défaut. Quand elle est réglée sur ON, le projecteur s'allume automatiquement lorsque vous le connectez à une source d'alimentation secteur. Lorsque vous branchez le câble d'alimentation du projecteur dans une prise secteur reliée à un interrupteur, vous pouvez utiliser cette fonction et l'interrupteur d'alimentation (à la place de la télécommande) pour allumer le projecteur. Réglez cette fonction sur OFF si vous n'avez pas besoin de l'utiliser.

| ENTRÉE           | IMAGE |   | LAMPE    | ALIGNE | MENT    | CON   | 1MA | NDE    | ENTRETIE    | ΞN |
|------------------|-------|---|----------|--------|---------|-------|-----|--------|-------------|----|
| Mode veille      |       | < | Standard | >      |         |       | ł   | Réseau |             |    |
| Arrêt auto       |       | < | Off      | >      | Adress  | e IP  | <   | xxx.x  | xx.xxxx.xxx | >  |
| Mise en marche a | uto   | < | Off      | >      | Sous-re | éseau | <   | 255.   | 255.255.0   | >  |
| Réseau           |       |   | Entrée   |        | Passer  | elle  | <   | xxx.x  | xx.xxxx.xxx | >  |
| RS232            |       |   | Entrée   |        | DHCP    |       |     |        | Off         |    |
| Logo de démarrag | е     | < | Off      | >      | Appliqu | ler   |     | A      | ppliquer    |    |
| Déclenchement    |       | < | Off      | >      |         |       |     |        |             |    |
| Recherche auto   |       | < | Off      | >      |         |       |     |        |             |    |
| Noir dynamique   |       | < | Off      | >      |         |       |     |        |             |    |
| 3D               |       |   | Entrée   |        |         |       |     |        |             |    |
| Langue           |       |   | Entrée   |        |         |       |     |        |             |    |
|                  |       |   |          |        |         |       |     |        |             |    |
|                  |       |   |          |        |         |       |     |        |             |    |

#### Réseau

Utilisez cette fonction pour définir des configurations de réseau de sorte à pouvoir contrôler le projecteur via le réseau.

Utilisez ▲ ▼ et la bouton Enter pour sélectionner le réseau et les paramètres réseau : Adresse IP : Pour spécifier une adresse IP, appuyez sur la bouton Enter afin d'afficher la fenêtre de saisie de l'adresse IP. Utilisez les boutons ◀ ► pour sélectionner les chiffres à modifier dans l'adresse. Utilisez les boutons ▲ ▼ pour augmenter ou diminuer le chiffre dans l'adresse IP.

|            | Réseau                |
|------------|-----------------------|
| Adresse IP | 172 . xxx . xxx . xxx |

**Sous-réseau :** Réglez le sous-réseau. La méthode de saisie est la même que pour l'adresse IP.

**Passerelle :** Réglez la passerelle. La méthode de saisie est la même que pour l'adresse IP.

**DHCP :** Réglez DHCP sur ON / OFF. Lorsque DHCP est réglé sur ON, le serveur DHCP du domaine attribue une adresse IP au projecteur. L'adresse IP apparaît dans la fenêtre d'adresse IP et vous n'avez pas besoin de faire de saisie. Sinon, le nom de domaine n'attribue pas ou ne peut pas attribuer d'adresse IP, et 0.0.0.0 est indiqué sur la fenêtre d'adresse IP.

**Appliquer :** Sélectionnez ce bouton et appuyez sur la bouton Enter. Il faut plusieurs secondes au projecteur pour exécuter le changement de configuration réseau, jusqu'à ce que le message suivant disparaisse.

Paramétrage de la configuration du réseau, veuillez patienter

Pour plus d'informations sur la connexion de contrôle réseau et le paramétrage, reportez-vous au Guide de la télécommande.

#### RS232

**Vitesse de transmission :** Réglez la vitesse de transmission sur 115200, 57600, 38400, 19200, 14400, 9600, 4800, 2400 ou 1200. Le réglage de la vitesse de transmission est fonction de la longueur du câble RS-232. Une faible vitesse de transmission est généralement utilisée pour les longs câbles de transmission. Si le RS-232 est utilisé pour le contrôle à distance et que le signal est instable ou qu'aucune communication est connectée, sélectionnez une vitesse de transmission appropriée.

VIVILEK<sup>®</sup> Projecteur DLP DU6871/DW6851/DX6831 - Manuel d'utilisation

**Canal :** La commande de contrôle RS232 peut être envoyée au projecteur via sonport RS-232. La commande peut également être envoyée au projecteur via le HDBaseT émetteur externe en se connectant au port RJ-45/HDBaseT. Réglez les canaux de communication suivants avant d'envoyer la commande de contrôle :

**Local :** La commande de contrôle RS-232 est envoyée au projecteur via le port RS-232. Choisissez une vitesse de transmission appropriée.

**HDBaseT :** La transmission est effectuée à partir de la HDBaseT externe vers le port RJ-45/HDBaseT du projecteur. La vitesse de transmission est commutée sur 9600.

#### Remarque :

 Lorsque le mode veille est réglé sur le mode Eco, la fonction de commande LAN et RS-232 est éteinte. Ainsi, le projecteur ne peut pas être activé à l'aide de la télécommande ou du bouton du projecteur. Avant d'utiliser la commande RS232 ou LAN, réglez le mode veille sur Standard.

#### • Logo de démarrage

Utilisez la fonction ◀► pour activer / désactiver le logo de démarrage.

#### Déclenchement

Le projecteur est muni d'un jeu de sortie de déclenchement. Lorsqu'un écran automatique est disponible, connectez-le au déclenchement écran du projecteur en utilisant le câble. L'écran s'allume automatiquement lorsque le projecteur est allumé. Il y a un délai de 2-3 secondes avant que cette fonction ne soit activée.

**5:4:** Lorsque le rapport d'aspect 5:4 est sélectionné, le déclenchement délivre une alimentation 12 V.

**4:3:** Lorsque le rapport d'aspect 4:3 est sélectionné, le déclenchement délivre une alimentation 12 V.

**16:10:** Lorsque le rapport d'aspect 16:10 est sélectionné, le déclenchement délivre une alimentation 12 V.

**16:9:** Lorsque le rapport d'aspect 16:9 est sélectionné, le déclenchement délivre une alimentation 12 V.

**1.88:** Lorsque le rapport d'aspect 1.88 est sélectionné, le déclenchement délivre une alimentation 12 V.

**2.35:** Lorsque le rapport d'aspect 2.35 est sélectionné, le déclenchement délivre une alimentation 12 V.

**Boîte à lettres :** Lorsque le rapport d'aspect en forme de boîte à lettres est sélectionné, le déclenchement délivre une alimentation 12 V.

**Native :** Lorsque le rapport d'aspect natif est sélectionné, le déclenchement délivre une alimentation 12 V.

**Sans mise à l'échelle :** Lorsque le rapport d'aspect sans mise à l'échelle est sélectionné, le déclenchement délivre une alimentation 12 V.

Auto : Le déclencheur délivre automatiquement une alimentation 12 V.

#### Recherche auto

Utilisez la fonction ◀► pour activer / désactiver la Recherche auto.

#### • Noir dynamique

Utilisez la fonction ◀► pour activer / désactiver le Noir dynamique.

• 3D

Réglez le format 3D et la méthode de synchronisation. Le projecteur détecte automatiquement le type de signal d'entrée connecté et offre des options de réglage adaptées. L'option disponible est affichée avec des textes de couleur vert clair. Avant d'effectuer le réglage 3D, faites en sorte que le signal d'entrée soit connecté. Quand il n'y a pas de signal d'entrée, aucun réglage 3D ne doit être effectué.

| ENTRÉE            | IMAGE |   | LAMPE    | ALIG | NEMENT  | СОММА       | NDE     | ENTRETIE | EN |
|-------------------|-------|---|----------|------|---------|-------------|---------|----------|----|
| Mode veille       |       | < | Standard | >    |         |             | 3D      |          |    |
| Arrêt auto        |       | < | Off      | >    | Forma   | t 3D        |         | Entrée   |    |
| Mise en marche au | to    | < | Off      | >    | DLP Li  | nk          | <       | On       | >  |
| Réseau            |       |   | Entrée   |      | 3D Sw   | ар          | <       | Normale  | >  |
| RS232             |       |   | Entrée   |      | Afficha | ge 3D 24H   | z <     | 96Hz     | >  |
| Logo de démarrage | e     | < | Off      | >    |         | Fo          | ormat 3 | BD       |    |
| Déclenchement     |       | < | Off      | >    | ■ Off   |             |         | Exécuter |    |
| Recherche auto    |       | < | Off      | >    | Auto    |             |         | Exécuter |    |
| Noir dynamique    |       | < | Off      | >    | Côte à  | côte        |         | Exécuter |    |
| 3D                |       |   | Entrée   |      | Haut /  | Bas         |         | Exécuter |    |
| Langue            |       |   | Entrée   |      | Image   | s séquentie | elles   | Exécuter |    |
|                   |       |   |          |      |         |             |         |          |    |

**Format 3D :** Sélectionnez cette option et appuyez sur la bouton Enter pour activer la lecture 3D et régler l'option 3D.

**Off :** Désactive le mode d'affichage 3D. Lorsque Auto, Côte à côte, Haut/Bas ou Images séquentielles est sélectionné, le mode 3D est activé. Pour désactiver le mode 3D, sélectionnez "Off" et appuyez sur la bouton Enter.

**Auto :** Activez le format 3D pour détecter automatiquement les formats Côte à côte, Haut/Bas et Images séquentielles.

- Cette fonction ne peut être activée que pour le signal d'entrée ci-dessous
- Le signal d'entrée est HDMI 1.4a 3D.

- Le signal HDMI 1.4a 3D se connecte au projecteur via l'émetteur HDBaseT.

**Côte à côte :** Bascule manuellement le format 3D en Côte à côte. Cette option est uniquement applicable au signal d'entrée HDMI ou au signal HDMI envoyé en utilisant l'émetteur HDBaseT.

**Haut/Bas :** Bascule manuellement le format 3D en Haut/Bas. Cette option est uniquement applicable au signal d'entrée HDMI ou au signal mentionné ci-dessus envoyé via l'émetteur HDBaseT.

Images séquentielles : Règle le format sur Images séquentielles.

DLP Link : Réglez pour activer ou désactiver la synchronisation DLP Link.

**3D Swap :** Si l'image 3D vue à travers les lunettes 3D pour les yeux gauche et droit est inversée, réglez le Swap 3D sur "Inverse". Si les images sont normales, conservez la configuration actuelle sur Normal.

**Affichage 3D 24 Hz :** Réglez la vitesse de défilement de l'image 3D 24 Hz sur 144 ips ou 96 ips. Cette option est uniquement applicable lorsque le signal d'entrée est 24 Hz.

#### Remarque :

Ce projecteur fournit le DLP Link et la synchronisation 3D IR. Une fois le mode 3D activé, le DLP Link intégré ou l'émetteur 3D IR externe peut être utilisé pour synchroniser le signal des lunettes 3D. Vous pouvez aussi désactiver le signal de synchronisation DLP Link et ne sélectionner que l'émetteur 3D IR externe pour synchroniser le signal 3D.

VIVILEK<sup>®</sup> Projecteur DLP DU6871/DW6851/DX6831 - Manuel d'utilisation

#### Rappel important :

Les personnes indiquées ci-dessous doivent être prudentes lorsqu'elles regardent des images 3D :

- Les enfants de moins de six ans
- Les personnes qui sont allergiques à la lumière, en mauvaise santé ou qui ont des antécédents de maladies cardiovasculaires.
- Les personnes qui sont fatiguées ou qui manquent de sommeil
- Les personnes qui sont sous l'influence de drogue ou d'alcool

Normalement, il est sûr de regarder des images en 3D. Cependant, certaines personnes peuvent se sentir mal à l'aise. Consultez les consignes révisées et publiées par la Ligue 3D le 10 décembre 2008. Les gens doivent faire une pause d'au moins 5 à 15 minutes toutes les trente minutes ou une heure.

#### • Langue

Sélectionnez la langue du menu OSD qui vous est familière. Anglais, français, espagnol, allemand, portugais, chinois simplifié et traditionnel, japonais et coréen.

### Menu OSD - ENTRETIEN

| ENTRÉE             | IMAGE           | L      | AMPE       | ALIGNEMENT      | COMMANDE | ENTRETIEN |
|--------------------|-----------------|--------|------------|-----------------|----------|-----------|
| Modèle :           |                 | DU687  | 71         |                 |          |           |
| Numéro de série    | e :             | XXXX   | xxx        |                 |          |           |
| Version du logic   | iel :           | MPxx-  | 0Dxx-UDx   | x-RDxx-SExx-PDx | x-xxxx   |           |
| Source active      |                 | VGA    |            |                 |          |           |
| Fréquence d'ho     | rloge           | 64,977 | 7 MHz      |                 |          |           |
| Format du signa    | al              | 1024x  | 768 @ 60   | Hz              |          |           |
| Taux de rafraîch   | nissement H/V : | H : 49 | ,578 KHZ V | √ : 60 HZ       |          |           |
| Durée Lampe 1      |                 | 168 H  |            |                 |          |           |
| Durée Lampe 2      |                 | 168 H  |            |                 |          |           |
| Durée de mise s    | sous tensions   | 168 h  |            |                 |          |           |
| Bleu uniquemer     | nt              | <      | Off        | >               |          |           |
| Réinitialisation u | isine           | E      | xécuter    |                 |          |           |

Menu dépannage affiche l'état actuel et vous permet de réinitialiser le projecteur aux paramètres par défaut.

Modèle Nom du modèle de projecteur.
Numéro de série

Numéro de série du projecteur.

- Version du logiciel
   La version du logiciel installé dans le projecteur.
- Source active Affiche la source actuelle.
- Fréquence d'horloge Affiche la fréquence d'horloge du signal d'entrée actuel.
- Format du signal Affiche le format du signal d'entrée actuel.
- **Taux de rafraîchissement H/V** Affiche le taux de rafraîchissement H/V de l'image actuelle.
- Durée Lampe 1 Afficher les heures d'utilisation de la lampe 1.
- **Durée Lampe 2** Afficher les heures d'utilisation de la lampe 2.
- **Durée de mise sous tension** Affiche la durée de fonctionnement.
- Bleu uniquement

Le projecteur affiche uniquement du bleu lorsque cette option est activée. Cela peut aider le personnel d'entretien à inspecter l'image. Contactez du personnel d'entretien professionnel pour les détails sur la façon d'utiliser cette fonction.

Réinitialisation usine

Utilisez cette fonction pour restaurer la configuration du menu aux réglages d'usine par défaut. Toutes les options du projecteur réglables par l'utilisateur sont supprimées et restaurées aux paramètres d'usine par défaut.

#### Remarque :

La restauration des paramètres d'usine par défaut ne supprime pas et ne réinitialise pas les heures de la lampe.

**VIVILEK**<sup>®</sup> Projecteur DLP DU6871/DW6851/DX6831 - Manuel d'utilisation

# **Remplacement des lampes**

Selon le modèle de la lampe, sa durée de vie est affectée par la méthode et la fréquence de ses mises sous/hors tension. Il est suggéré de remplacer la lampe du projecteur lorsqu'elle a été utilisée pendant environ 1 500 heures afin d'assurer une haute qualité de projection. Dans le menu OSD, la durée de fonctionnement de la lampe peut être contrôlée à partir du "Menu OSD - Entretien". La lampe doit être remplacée lorsque l'image projetée est visiblement obscurcie. Contactez votre revendeur local pour acheter une nouvelle lampe appropriée et agréée pour votre projecteur.

- Remarque :
- Achetez le module de lampe produit par Vivitek. L'utilisation d'une lampe qui n'est pas faite par Vivitek peut affecter les performances du projecteur ou endommager celui-ci.

# Comment remplacer la lampe du projecteur

1. Éteignez le projecteur et débranchez le cordon d'alimentation. Attendez que le projecteur, la lampe et les périphériques refroidissent. Ensuite, retirez le module de la lampe pour le remplacer.

#### Remarque :

- Lorsque le projecteur vient d'être éteint, la température de la lampe à l'intérieur du projecteur est encore très élevée (environ 200~300°C). Vous pourriez vous brûler en tentant de remplacer la lampe alors que le projecteur n'a pas refroidi. La lampe peut être remplacée en toute sécurité lorsqu'elle a refroidi.
- 2. Retirez la vis avec le tournevis **0** et retirez le couvercle de la lampe **2**.

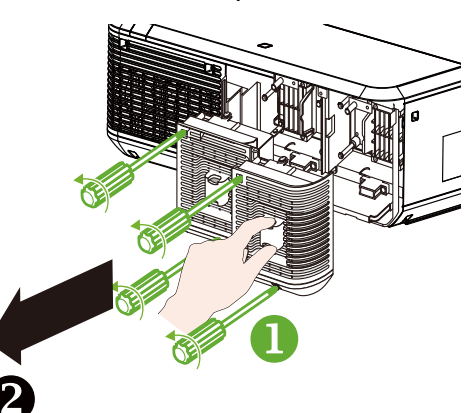

4. Insérez la nouvelle lampe en respectant le sens de la lampe d'origine **9**.

3. Retirez la vis avec le tournevis 6 et extrayez l'ancienne lampe 6.

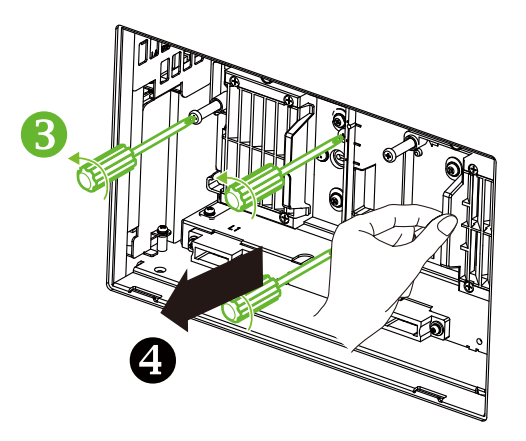

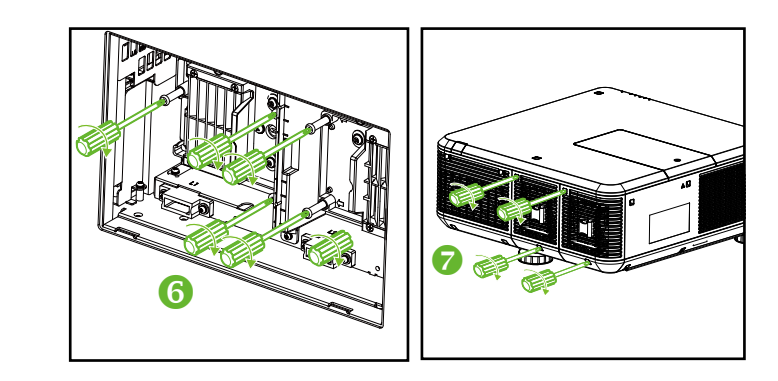

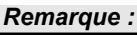

Après avoir inséré la nouvelle lampe et serré les 3 vis, veuillez vous assurer que la lampe est correctement installée.
 Une mauvaise installation de la lampe peut provoquer la mise en état de protection du système lorsque le projecteur est allumé. Dans ce cas, veuillez vérifier que la lampe est correctement installée.

# Installation ou retrait de l'objectif de projection

 Retirez le couvercle de l'objectif s'il n'est pas installé dans le projecteur. Tenez le bord du couvercle de l'objectif d'une main (1), de sorte que le couvercle de l'objectif puisse facilement être enlevé de l'autre main (2).

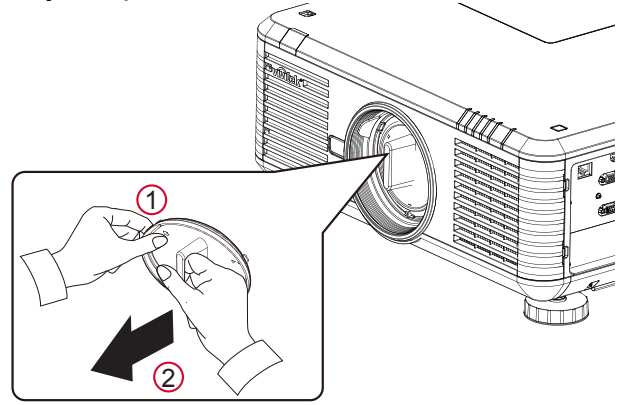

2. Si l'objectif est installé dans le projecteur, appuyez sur le bouton de dégagement et soutenez l'objectif d'une main. Tournez l'objectif dans le sens anti-horaire pour le desserrer et extrayez-le de son support.

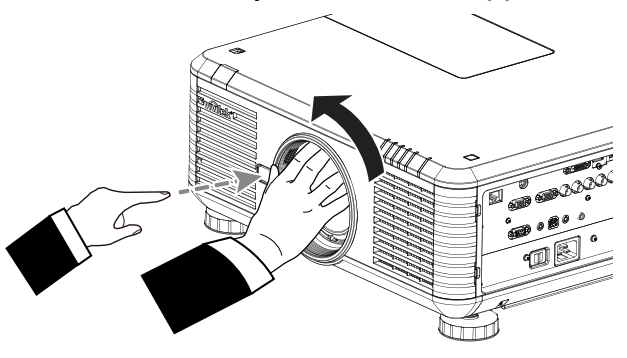

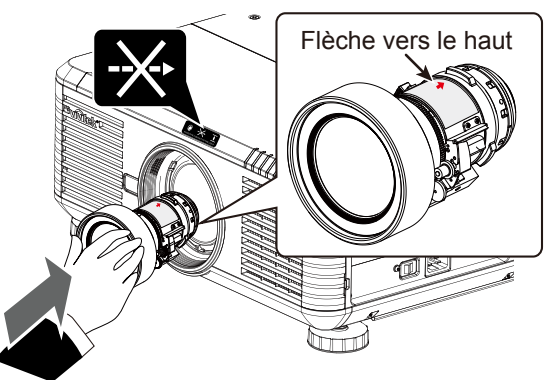

- 4. Essayez de sortir l'objectif de son support, doucement, pour vérifier qu'il est fixé. *Remarque :*
- Lors du retrait de l'objectif, assurez-vous d'appuyer et de maintenir le bouton de dégagement afin de desserrer et déverrouiller l'objectif à l'intérieur du projecteur.
- Le projecteur prend en charge la fonction de mémorisation d'objectif. Effectuez la fonction de mémorisation à chaque fois que vous installez l'objectif.

# Remplacement du filtre à poussière

La saleté et l'intervalle de remplacement du filtre peuvent varier en fonction de la teneur en poussière de l'environnement. Il est recommandé de procéder à la vérification régulière du filtre pour obtenir les meilleures performances du projecteur.

#### Remarque :

- Un filtre sale peut réduire la circulation d'air dans le projecteur et la température dans celui-ci peut augmenter en conséquence. Cela peut activer le mécanisme de protection ou endommager les composants.
- Vérifiez, nettoyez et remplacez régulièrement le filtre.
- Il est recommandé de remplacer le filtre à chaque fois que vous remplacez la lampe.

# Remplacez le filtre sur le côté

# gauche du projecteur

 Extrayez le couvercle du filtre depuis le côté avant gauche (①) et retirez le filtre à l'avant (②).

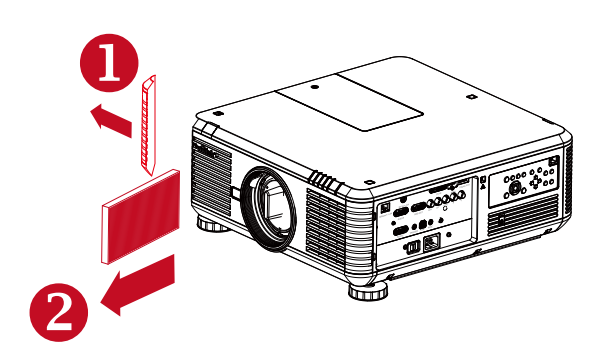

 Installez un nouveau filtre (③) et placez la protection sur le côté avant pour terminer le remplacement (④).

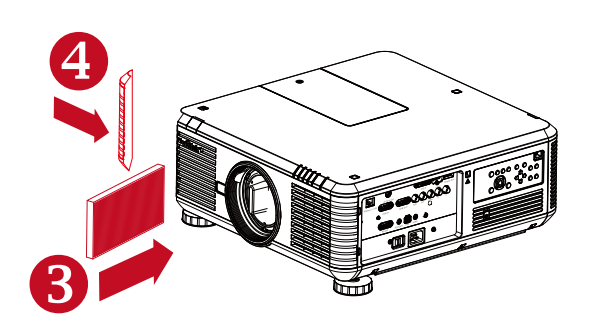

# Remplacez le filtre sur le côté droit du projecteur

 Extrayez le couvercle du filtre depuis le côté avant droit (1) et retirez le filtre sur la droite (2).

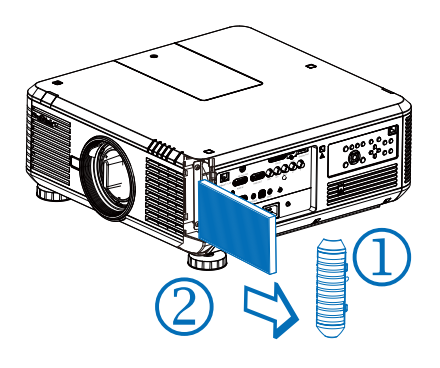

 Installez un nouveau filtre (3) et placez la protection sur le côté avant pour terminer le remplacement (4).

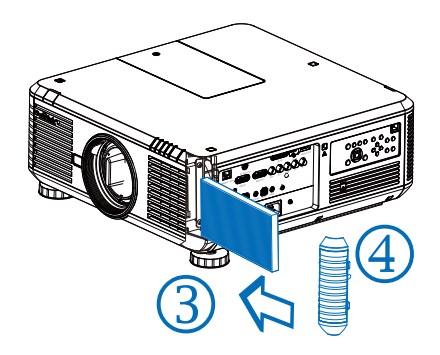

# Changer la roue de couleur

1. Le couvercle de la roue de couleur se trouve sur le capot supérieur du projecteur. Desserrez la vis du couvercle de la roue de couleur avec un tournevis, et ouvrez le couvercle de la roue de couleur.

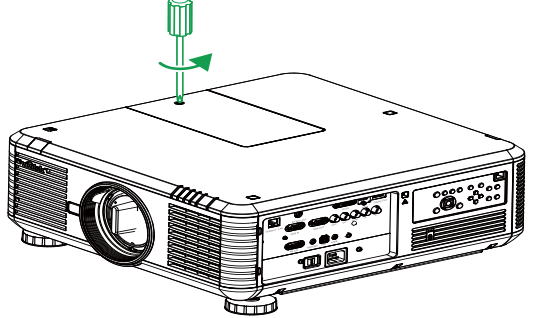

2. Desserrez les 4 vis sur la roue de couleur et enlevez-la comme le montre la figure cidessous.

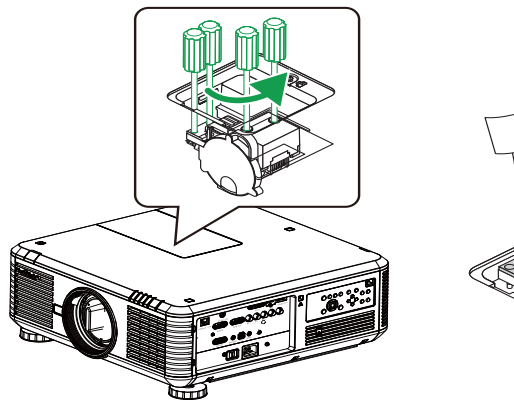

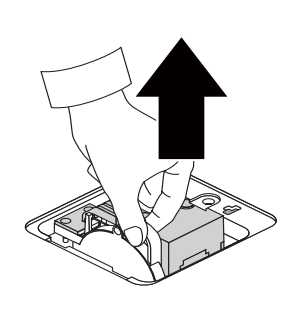

3. Insérez la roue de couleur à installer et serrez les 4 vis sur la roue de couleur.

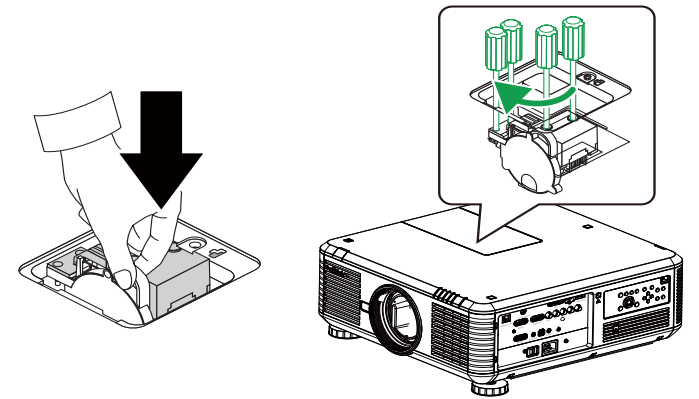

4. Placez le couvercle de la lampe et utilisez le tournevis pour serrer la vis sur le couvercle de la roue de couleur.

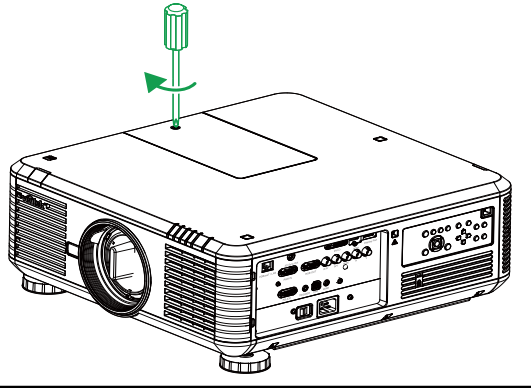

# État des voyants LED

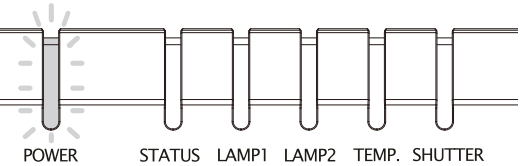

### Voyant LED d'alimentation

| Affichage LED |        | État du projecteur               | Actions recommandées                                                                                                    |  |  |  |
|---------------|--------|----------------------------------|----------------------------------------------------------------------------------------------------|--|--|--|
| Off           |        | Arrêt secteur                    | Utilisez l'alimentation secteur pour allumer le projecteur                                                               |  |  |  |
|               | Vert   | Prêt à allumer le<br>projecteur  | En attente que le projecteur affiche                                                                                     |  |  |  |
| Clignotant    | Orange | Refroidissement du<br>projecteur | Attendez que le refroidissement soit terminé (~120 secondes)                                                             |  |  |  |
| Éclairer      | Rouge  | Mode veille                      | Pour allumer le projecteur, appuyez sur le bouton ON<br>de la télécommande ou le bouton Power du panneau<br>de commande. |  |  |  |
|               | Vert   | Projecteur allumé                |                                                                                                    |  |  |  |

### Voyant LED d'état

| Affichage LED |                | État du projecteur        | Actions recommandées                                                                                                    |
|---------------|----------------|---------------------------|----------------------------------------------------------------------------------------------------|
| Off           |                | Normale                   |                                                                                                    |
| Clignotant    | Rouge (1 fois) | Panne de la<br>protection | Assurez-vous que le couvercle de la roue de couleur est correctement monté. Si la panne ne peut pas être réparée, contactez le centre local de réparation Vivitek. |
|               | Rouge (4 fois) | Panne du ventilateur      | Contactez le centre local de réparation Vivitek.                                                                                                    |
| Éclairer      | Rouge          | Erreur système            | Contactez le centre local de réparation Vivitek.                                                                                                    |

# Voyant LED Lampe 1 / Lampe 2

| Affichage LED |                | État du projecteur        | Actions recommandées                    |  |  |
|---------------|----------------|---------------------------|-----------------------------------------|--|--|
| Off           |                | Lampe éteinte             |                                         |  |  |
|               | Vert           | Prête à s'allumer         |                                         |  |  |
| Clignotant    | Rouge (6 fois) | La lampe ne peut pas      | Contactez le centre local de réparation |  |  |
|               |                | s'allumer                 | Vivitek.                                |  |  |
|               | Bourgo         | Fin de durée de vie de la | Contactez le centre local de réparation |  |  |
| Éclairer      | Rouge          | lampe                     | Vivitek.                                |  |  |
|               | Vort           | La lampe du projecteur    |                                         |  |  |
|               | ven            | fonctionne normalement.   |                                         |  |  |

# Voyant LED de température

| Affichage LED |       | État du<br>projecteur | Actions recommandées                                                    |
|---------------|-------|-----------------------|-------------------------------------------------------------------------|
| Off           |       | Normale               |                                                                         |
| Clignotant    | Rouge |                       | Assurez-vous que le filtre n'est pas encrassé, que l'entrée d'air ou    |
|               |       | Température           | l'évent n'est pas obstrué et que le réglage du ventilateur est correct. |
|               |       | anormale              | Si la panne ne peut pas être réparée, contactez le centre local de      |
|               |       |                       | réparation Vivitek.                                                     |

# Voyant LED d'obturateur

| Affichage LED |      | État du projecteur   | Actions recommandées |
|---------------|------|----------------------|----------------------|
| Off           |      | Obturateur activé    |                      |
| Clignotant    | Vert | Obturateur désactivé |                      |

# Caractéristiques des DU6871/DW6851/DX6831

| Madàla                                                                                                    |                                                                                                    |                                               |                        |  |  |  |  |
|----------------------------------------------------------------------------------------------------|----------------------------------------------------------------------------------------------------|-----------------------------------------------|------------------------|--|--|--|--|
|                                                                                                    |                                                                                                    | רכססעים                                       |                        |  |  |  |  |
| Type d'affichage                                                                                                    |                                                                                                    | 7000 1                                        |                        |  |  |  |  |
| Luminosité typique                                                                                                    | 7300 lumens ANSI                                                                                                    | 7000 lumens ANSI                              | 8000 lumens ANSI       |  |  |  |  |
| Résolution native                                                                                                    | WUXGA (1920x1200)                                                                                                    | WXGA (1280x800)                               | XGA (1024x768)         |  |  |  |  |
| Résolution maximale                                                                                                    | WUXGA (1920x1200                                                                                                    | ) @ 60 Hz                                     |                        |  |  |  |  |
| Contraste                                                                                                    | 3000:1                                                                                                    |                                               |                        |  |  |  |  |
| Durée de vie et type de                                                                                                    | 2 000/2 500 heures (mode standard / Eco), 350 W x 2                                                                                                    |                                               |                        |  |  |  |  |
| la lampe                                                                                                    |                                                                                                    |                                               |                        |  |  |  |  |
| Rapport de projection *                                                                                                    | 1,73-2,27:1                                                                                                    | 1,81-2,38:1                                   | 1,79-2,35:1            |  |  |  |  |
| Taille de l'image *                                                                                                    | 40~500"                                                                                                    | 40~500"                                       | 40~500"                |  |  |  |  |
| Distance de projection *                                                                                                    | 1,83-14,9 m                                                                                                    | 1,93-15,64 m                                  | 1,79-14,54 m           |  |  |  |  |
|                                                                                                    | (6-49 pi)                                                                                                    | (6,3-51,31 pi)                                | (5,87-47,07 pi)        |  |  |  |  |
| Objectif de projection *                                                                                                    | F=1,64-1,86                                                                                                    |                                               |                        |  |  |  |  |
|                                                                                                    | f=26-34 mm                                                                                                    |                                               |                        |  |  |  |  |
| Rapport de zoom *                                                                                                    | 1,3X                                                                                                    |                                               |                        |  |  |  |  |
| Rapport d'aspect                                                                                                    | 16:10 normal                                                                                                    | 16:10 normal                                  | 4:3 normal             |  |  |  |  |
|                                                                                                    | 4:3 compatible                                                                                                    | 4:3 compatible                                | 16:10 compatible       |  |  |  |  |
|                                                                                                    | avec 16:9                                                                                                    | avec 16:9                                     | avec 16:9              |  |  |  |  |
| Décalage de l'objectif *                                                                                                    | 0%~+50% (V); +/-109                                                                                                    | % (H)                                         | •                      |  |  |  |  |
| Trapèze                                                                                                    | V : +/-30°                                                                                                    |                                               |                        |  |  |  |  |
| Synchro                                                                                                    | V : 48-120 Hz                                                                                                    |                                               |                        |  |  |  |  |
| ,                                                                                                    | H : 15-108 kHz                                                                                                    |                                               |                        |  |  |  |  |
| Compatibilité vidéo                                                                                                    | SDTV (480i/576i), EDTV (480p/576p), HDTV (720p. 1080i/p)                                                                                                    |                                               |                        |  |  |  |  |
| Ports d' E/S                                                                                                    | HDMI v1.4. DVI-D. DisplayPort, 3D Svnc Out. HDBaseT (partage                                                                                                    |                                               |                        |  |  |  |  |
|                                                                                                    | avec contrôle LAN), RGB In, RGB Out. Component (YPbPr)/                                                                                                    |                                               |                        |  |  |  |  |
|                                                                                                    | RGBHV, RS-232, Screen Trigger (Déclenchement écran). Wire                                                                                                    |                                               |                        |  |  |  |  |
|                                                                                                    | (télécommande filaire), USB (port de maintenance)                                                                                                    |                                               |                        |  |  |  |  |
| Méthode de projection                                                                                                    | Projection bureau, pla                                                                                                    | afond (avant ou arrièr                        | e)                     |  |  |  |  |
| Dimensions $(L \times P \times H)$                                                                                                    | 504x520x193mm (19                                                                                                    | .8"x20.5"x7.6") (partie                       | e protubérante exclue) |  |  |  |  |
| Poids(objectif exclu)                                                                                                    | 20kg (44 1liv)                                                                                                    | , <u>,,,,,,,,,,,,,,,,,,,,,,,,,,,,,,,,,,,,</u> |                        |  |  |  |  |
| Niveau de bruit                                                                                                    | 35dB/40dB (Double Jampe mode Eco / Standard)                                                                                                    |                                               |                        |  |  |  |  |
|                                                                                                    | CA100-240V 50/60Hz                                                                                                    |                                               |                        |  |  |  |  |
| Consommation                                                                                                    | Veille: 0.5W (Sans activation R I-45, RS-232)                                                                                                    |                                               |                        |  |  |  |  |
| électrique                                                                                                    |                                                                                                    |                                               | -,                     |  |  |  |  |
| Accessoires                                                                                                    | Cordon d'alimentation                                                                                                    | n cordon VGA téléco                           | mmande capuchon        |  |  |  |  |
|                                                                                                    | d'objectif manuel d'utilisation sur CD                                                                                                    |                                               |                        |  |  |  |  |
| Méthode de projection<br>Dimensions (L x P x H)<br>Poids(objectif exclu)<br>Niveau de bruit<br>ALIMENTATION<br>Consommation<br>électrique<br>Accessoires | RGBHV, RS-232, Screen Trigger (Déclenchement écran), Wire (télécommande filaire), USB (port de maintenance)         Projection bureau, plafond (avant ou arrière)         504x520x193mm (19,8"x20,5"x7,6") (partie protubérante exclue         20kg (44,1liv)         35dB/40dB (Double lampe mode Eco / Standard)         CA100-240V, 50/60Hz         Veille : 0,5W (Sans activation RJ-45, RS-232)         Cordon d'alimentation, cordon VGA, télécommande, capuchon d'objectif manuel d'utilisation sur CD |                                               |                        |  |  |  |  |

\* Objectif standard

# **Dimensions externes**

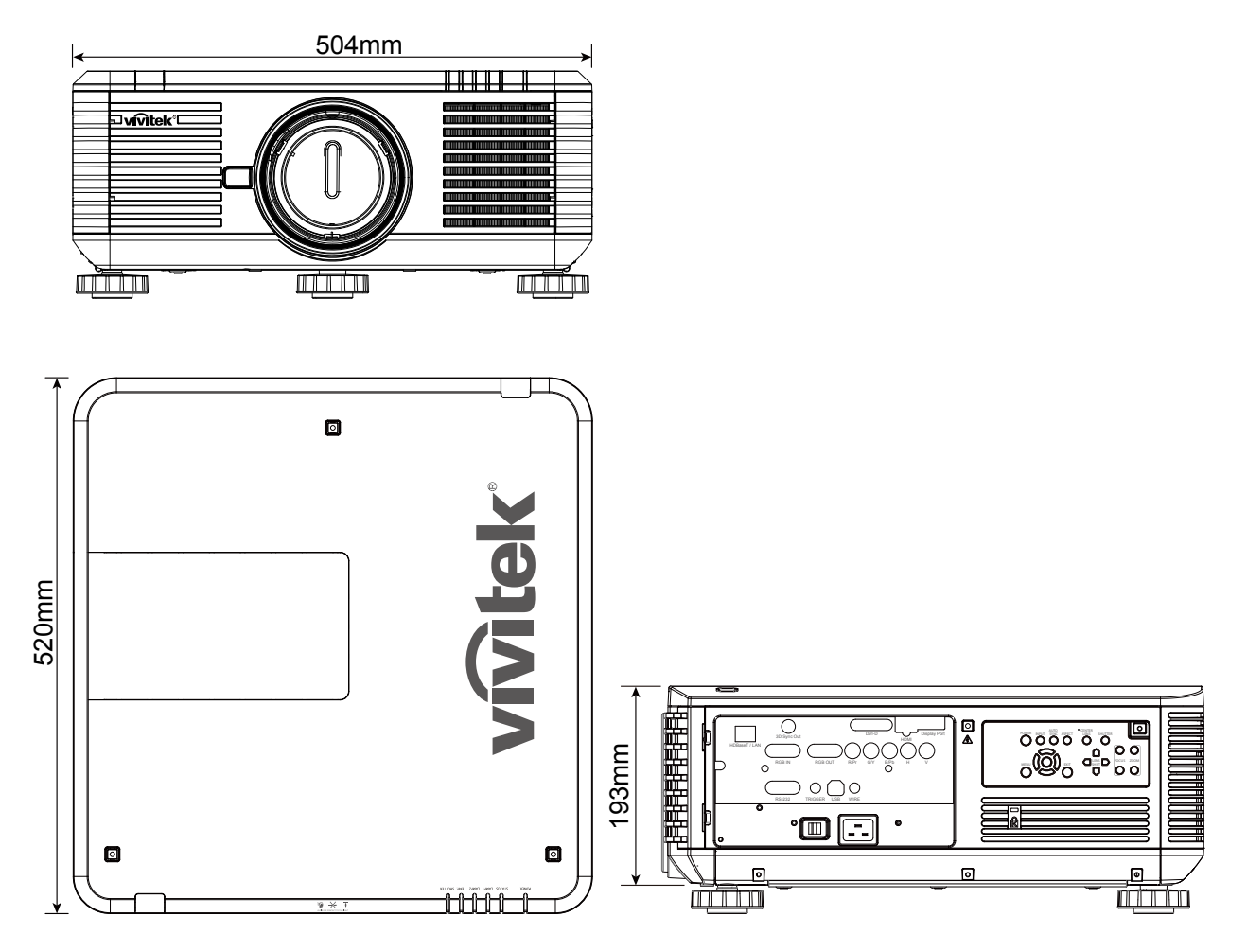

# Fréquence d'entrée du signal prise en charge

# Ordinateur

| Type de                         | Pésolution                     | Débit    | Compon | ent BNC | vo    | <b>BA</b> | חיועם | OVI-D HDMI/HDBase |     | DisplayPort |
|---------------------------------|--------------------------------|----------|--------|---------|-------|-----------|-------|-------------------|-----|-------------|
| signal                          | Resolution                     | d'images | RGBHV  | YUV     | RGBHV | YUV       |       | RGB               | YUV | DisplayFort |
|                                 | 640x480                        | 59,94    | V      |         | V     |           | V     | V                 |     | V           |
|                                 | 640x480                        | 75       | V      |         | V     |           | V     | V                 |     | V           |
|                                 | 640x480                        | 85       | V      |         | V     |           | V     | V                 |     | V           |
|                                 | 800x600                        | 75       | V      |         | V     |           | V     | V                 |     | V           |
|                                 | 800x600                        | 85,06    | V      |         | V     |           | V     | V                 |     | V           |
|                                 | 848x480                        | 47,95    | V      |         | V     |           | V     | V                 |     | V           |
|                                 | 848x480                        | 59,94    | V      |         | V     |           | V     | V                 |     | V           |
|                                 | 1024x768                       | 60       | V      |         | V     |           | V     | V                 |     | V           |
|                                 | 1024x768                       | 75,03    | V      |         | V     |           | V     | V                 |     | V           |
|                                 | 1024x768                       | 85,03    | V      |         | V     |           | V     | V                 |     | V           |
|                                 | 1280x720                       | 47,95    | V      |         | V     |           | V     | V                 |     | V           |
|                                 | 1280x768                       | 59,87    | V      |         | V     |           | V     | V                 |     | V           |
| PC                              | 1280x800                       | 59,81    | V      |         | V     |           | V     | V                 |     | V           |
|                                 | 1280x960                       | 60       | V      |         | V     |           | V     | V                 |     | V           |
|                                 | 1280x1024                      | 60,02    | V      |         | V     |           | V     | V                 |     | V           |
|                                 | 1280x1024                      | 75,02    | V      |         | V     |           | V     | V                 |     | V           |
|                                 | 1280x1024                      | 85,02    | V      |         | V     |           | V     | V                 |     | V           |
|                                 | 1366x768                       | 59,79    | V      |         | V     |           | V     | V                 |     | V           |
|                                 | 1440x900                       | 59,887   | V      |         | V     |           | V     | V                 |     | V           |
|                                 | 1600x1200                      | 60       | V      |         | V     |           | V     | V                 |     | V           |
|                                 | 1920x1080                      | 47,95    | V      |         | V     |           | V     | V                 |     | V           |
|                                 | 1680x1050                      | 59,94    | V      |         | V     |           | V     | V                 |     | V           |
|                                 | 1920X1200<br>(Masquage réduit) | 60       | V      |         | V     |           | V     | V                 |     | V           |
|                                 | 1400X1050                      | 60       | V      |         | V     |           | V     | V                 |     | V           |
|                                 | 640x480                        | 66,59    | V      |         | V     |           | V     | V                 |     | V           |
| Apple Mac                       | 832x624                        | 74,54    | V      |         | V     |           | V     | V                 |     | V           |
|                                 | 1152x870                       | 75       |        |         |       |           |       |                   |     | V           |
| PC<br>Apple Mac<br>SDTV<br>EDTV | 1440x480i                      | 60       |        |         |       |           |       | V                 | V   | V           |
|                                 | 1440x576i                      | 50       |        |         |       |           |       | V                 | V   | V           |
|                                 | 480p                           | 59,94    | V      | V       | V     | V         | V     | V                 | V   | V           |
|                                 | 576p                           | 50       | V      | V       | V     | V         | V     | V                 | V   | V           |
|                                 | 1080i                          | 50       | V      | V       | V     | V         | V     | V                 | V   | V           |
|                                 | 1080i                          | 59,94    | V      | V       | V     | V         | V     | V                 | V   | V           |
|                                 | 1080i                          | 60       | V      | V       | V     | V         | V     | V                 | V   | V           |
|                                 | 720p                           | 50       | V      | V       | V     | V         | V     | V                 | V   | V           |
|                                 | 720p                           | 59,94    | V      | V       | V     | V         | V     | V                 | V   | V           |
| EDTV                            | 720p                           | 60       | V      | V       | V     | V         | V     | V                 | V   | V           |
| EDIV                            | 1080p                          | 23,98    | V      | V       | V     | V         | V     | V                 | V   | V           |
|                                 | 1080p                          | 24       | V      | V       | V     | V         | V     | V                 | V   | V           |
|                                 | 1080p                          | 25       | V      | V       | V     | V         | V     | V                 | V   | V           |
|                                 | 1080p                          | 29,97    | V      | V       | V     | V         | V     | V                 | V   | V           |
|                                 | 1080p                          | 30       | V      | V       | V     | V         | V     | V                 | V   | V           |
|                                 | 1080p                          | 50       | V      | V       | V     | V         | V     | V                 | V   | V           |
|                                 | 1080p                          | 59,94    | V      | V       | V     | V         | V     | V                 | V   | V           |
|                                 | 1080p                          | 60       | V      | V       | V     | V         | V     | V                 | V   | V           |

# Mode d'entrée du signal 3D

| Type de<br>signal | Résolution                     | Débit<br>d'images | Paquet d'images | Côte à côte | Haut / Bas | Images<br>séquentielles |
|-------------------|--------------------------------|-------------------|-----------------|-------------|------------|-------------------------|
|                   | 640x480                        | 59,94             |                 |             |            | V                       |
|                   | 848x480                        | 47,95             |                 |             |            | V                       |
|                   | 848x480                        | 59,94             |                 |             |            | V                       |
|                   | 1024x768                       | 60                |                 |             |            | V                       |
|                   | 1280x720                       | 47,95             |                 |             |            | V                       |
|                   | 1280x768                       | 59,87             |                 |             |            | V                       |
|                   | 1280x800                       | 59,81             |                 |             |            | V                       |
|                   | 1280x960                       | 60                |                 |             |            | V                       |
| PC                | 1280x1024                      | 60,02             |                 |             |            | V                       |
|                   | 1366x768                       | 59,79             |                 |             |            | V                       |
|                   | 1440x900                       | 59,887            |                 |             |            | V                       |
|                   | 1600x1200                      | 60                |                 |             |            | V                       |
|                   | 1920x1080                      | 47,95             |                 |             |            | V                       |
|                   | 1680x1050                      | 59,94             |                 |             |            | V                       |
|                   | 1920X1200<br>(Masquage réduit) | 60                |                 |             |            | V                       |
|                   | 1400X1050                      | 60                |                 |             |            | V                       |
|                   | 1080i                          | 59,94             |                 | V           |            |                         |
|                   | 1080i                          | 60                |                 | V           |            |                         |
|                   | 720p                           | 50                | V               |             | V          | V                       |
|                   | 720p                           | 59,94             | V               |             | V          | V                       |
| EDTV              | 720p                           | 60                | V               |             | V          | V                       |
| LDIV              | 1080p                          | 23,98             | V               |             | V          |                         |
|                   | 1080p                          | 24                | V               |             | V          |                         |
|                   | 1080p                          | 50                |                 |             |            | V                       |
|                   | 1080p                          | 59,94             |                 |             |            | V                       |
|                   | 1080p                          | 60                |                 |             |            | V                       |

# Gamme d'objectifs DU6871/DW6851/DX6831

7 types d'objectifs électriques optionnels sont disponibles pour le projecteur. Contactez le revendeur Vivitek autorisé pour plus de détails.

| Référence   | Nom de l'objectif | Valeur de F | Longueur<br>focale | Rapport de zoom | Taille de<br>l'écran | Rapport de projection |             |             |
|-------------|-------------------|-------------|--------------------|-----------------|----------------------|-----------------------|-------------|-------------|
|             |                   |             |                    |                 |                      | DU6871                | DW6851      | DX6831      |
| D88-UWZ01   | Zoom extra large  | 1,96-2,3    | 11,3-14,1mm        | 1,25:1          | 40"-500"             | 0,75-0,93:1           | 0,78-0,99:1 | 0,77-0,97:1 |
| D88-WF18501 | Fixe large        | 1,85        | 11,6mm             |                 | 40"-500"             | 0,76:1                | 0,8:1       | 0,79:1      |
| D88-WZ01    | Zoom large        | 1,85-2,5    | 18,7-26,5mm        | 1,41:1          | 40"-500"             | 1,25-1,79:1           | 1,31-1,87:1 | 1,3-1,85:1  |
| D88-ST001   | Objectif standard | 1,7-1,9     | 26-34mm            | 1,3:1           | 40"-500"             | 1,73-2,27:1           | 1,81-2,38:1 | 1,79-2,35:1 |
| D88-SMLZ01  | Zoom semi long    | 1,86-2,48   | 32,9-54,2mm        | 1,65:1          | 40"-500"             | 2,22-3,67:1           | 2,33-3,86:1 | 2,3-3,81:1  |
| D88-LOZ101  | Zoom long 1       | 1,85-2,41   | 52,8-79,1mm        | 1,5:1           | 40"-500"             | 3,58-5,38-1           | 3,76-5,64:1 | 3,71-5,57:1 |
| D88-LOZ201  | Zoom long 2       | 1,85-2,48   | 78,5-121,9mm       | 1,55:1          | 40"-500"             | 5,31-8,26:1           | 5,56-8,67:1 | 5,5-8,56:1  |

 Les objectifs ci-dessus peuvent prendre en charge le décalage vertical de 0-50%, le décalage horizontal de ±10%, sauf pour le D88-WF18501.

 Le D88-WF18501 est un objectif fixe, la plage de décalage vertical et horizontal est de 0%, les coins de l'image projetée peuvent apparaître sombres ou déformés si l'objectif est décalé horizontalement ou verticalement.

• L'objectif du projecteur prend en charge la fonction de mémorisation d'objectif, veuillez exécuter la fonction Centre de l'objectif après le changement d'objectif. Si vous n'exécutez pas cette fonction, le projecteur n'est pas en mesure d'obtenir les paramètres précis de l'objectif, certaines des caractéristiques de contrôle de l'objectif peuvent être imprécises.

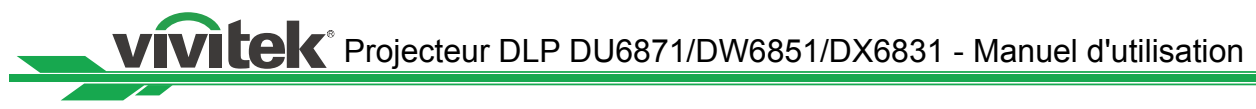

# À propos de l'assistance Vivitek

En cas de problèmes avec le réglage ou le fonctionnement du projecteur, reportez-vous au chapitre "Voyant LED d'état" à la page 50. Si vous ne trouvez pas de solution dans les présentes consignes utilisateur, veuillez nous contacter en utilisant les coordonnées cidessous.

#### Amérique du Nord

Vivitek Service Center 15700 Don Julian Road, Suite B City of Industry, CA. 91745 U.S.A

Tél : 855-885-2378 (appel gratuit) E-mail : T.services1@Vivitekcorp.com URL : www.Vivitekusa.com

#### Europe, Moyen-Orient et Afrique

Vivitek Service & Support Zandsteen 15 2132 MZ Hoofddorp Pays-Bas

Tél : +31 20 655 0960 E-mail : support@Vivitek.eu URL : www.Vivitek.eu

#### Chine

Vivitek Service Center 上海浦东世纪大道 1090 号斯米克大厦 18 层 1802 室, 201209

Tél : 400-888-3526 (appel gratuit) Tél : 021-58360088-142 (direct) E-mail : service@Vivitek.com.cn URL : www.Vivitek.com.cn

#### Asie et Taïwan

Vivitek after-sales service Vivitek Corporation, Co., Ltd. 4F., No.186, Ruiguang Rd., Neihu Dist., Taipei City 11491

TÉL : 86-28-797-2088 FAX : 86-26-600-2358 E-mail : kenny.chang@Vivitek.com.tw URL : www.Vivitek.com.tw